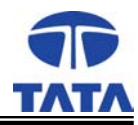

# **Installation Manual**

for

# Groundwater Estimation and Management System

# **Prepared by**

Tata Infotech Ltd

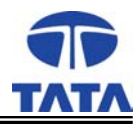

## **Table of Contents**

| 1. Introduction                                                         | 3  |
|-------------------------------------------------------------------------|----|
| 2. Software Installation for Package A & B                              | 3  |
| 2.1. Server Installation                                                | 3  |
| 2.2. Client Installation                                                | 4  |
| 3. Software Installation for Package C & D                              | 4  |
| 3.1. Server Installation                                                | 4  |
| 3.2. Client Installation                                                | 4  |
| 4. Installation of Software                                             | 5  |
| 4.1. MapInfo Installation                                               | 5  |
| 4.2. Vertical Mapper Installation                                       | 5  |
| 4.3. SPSS Installation                                                  | 6  |
| 4.4. Oracle Installation                                                | 6  |
| 4.4.1. Oracle 9 <i>i</i> Release2 Server Installation                   | 6  |
| 4.4.2. Oracle - 9 <i>i</i> Release2 Database creation and configuration | 12 |
| 4.4.3. Oracle 9 <i>i</i> Release2 Net configuration                     | 19 |
| 4.4.4 Oracle 9i Release2 Client Installation                            | 33 |
| 4.5. DSN Creation                                                       | 39 |
| 4.6. Data Script for inserting basic data in database                   | 42 |
| 4.7. GEMS Installation                                                  | 43 |
| 4.8. Appendix A                                                         | 50 |
|                                                                         |    |

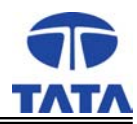

### **Installation Manual**

### **1. Introduction**

Tata Infotech Ltd has developed Groundwater Estimation and Management System (GEMS) software for Central Ground Water Board and eight participating states. GEMS will be installed at Regional Offices, Unit offices of CGWB and the State Data Centers, Unit offices of the participating states.

The GEMS consists of creating database, updating it frequently as and when new data are available after carrying out validation checks on the database and retrieving the data from database when desired. It facilitates data entry, processing, validation, analysis and dissemination of periodic/annual reports on hydrological conditions water resources and development status.

CGWB has defined its locations in terms of the no of nodes supplied to the location and the type of installation to be implemented. Accordingly the software has also been distinguished as Package A, Package B, Package C and Package D.

This manual is to help in installing the GEMS software and all the supporting software necessary for execution of GEMS software.

| Package | Hardware                    |
|---------|-----------------------------|
| А       | 8 Workstations and 1 Server |
| В       | 5 Workstations and 1 Server |
| С       | 2 Workstations              |
| D       | 2 Workstations              |

In A Package the workstations and Server will be connected via Switch. In B Package the workstations and Server will be connected via Hub and Router. In C & D Packages the two workstations will be connected to each other via peerto-peer.

### 2. Software Installation for Package A & B

#### 2.1. Server Installation

- Windows 2000 Server. Make sure that Service Pack3 is loaded
- FTP Server (Installation in Appendix A)

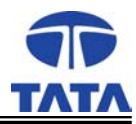

- Oracle 9i Release2, Enterprise Edition for package A and Standard Edition for package B
- DSN Creation

### 2.2. Client Installation

- Windows 2000 Professional. Make sure that Service Pack3 is loaded
- Oracle 9i Release2, Client
- DSN Creation
- MapInfo 6.5
- SPSS 10.0
- Vertical Mapper 2.6 (Along with hardware lock on Parallel Port of the workstation)
- Vertical Mapper patch to be installed and configured on the client.
- GEMS 1.0 Application Software

### 3. Software Installation for Package C & D

As there are two machines for these packages

- Oracle 9i Release2, Personal Edition will be installed on one workstation
- Oracle 9i Release2, Client will be installed on other workstation.
- These two workstations will be connected peer-to-peer

#### **3.1.** Server Installation

- Windows 2000 Professional. Make sure that Service Pack3 is loaded
- FTP Server (Installation in Appendix A)
- Oracle 9i Release2, Personal Oracle
- DSN Creation
- MapInfo 6.5
- SPSS 10.0
- Vertical Mapper 2.6 (Along with hardware lock on Parallel Port of the workstation)
- Vertical Mapper patch to be installed and configured on the client.
- GEMS 1.0 Application Software

### **3.2.** Client Installation

- Windows 2000 Professional. Make sure that Service Pack3 is loaded
- Oracle 9i Release2, Client
- DSN Creation
- MapInfo 6.5
- SPSS 10.0
- Vertical Mapper 2.6 (Along with hardware lock on Parallel Port of the workstation)

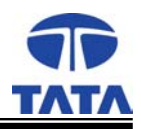

- Vertical Mapper patch to be installed and configured on the client.
- GEMS 1.0 Application Software

### 4. Installation of Software

This section covers software requirements and installation procedure. The following steps should be followed in the given sequence only

| Na | me of software to be installed | Disk space   | Location of Installation                    |
|----|--------------------------------|--------------|---------------------------------------------|
|    |                                | requirements |                                             |
| 1. | Oracle 9i Release2 SERVER      | 3 GB         | On the server at A (Enterprise edition) and |
|    |                                |              | B (Standard edition) packages               |
| 2. | Oracle 9i Release2 CLIENT      | 350 MB       | On the client machine at all the packages   |
| 3. | Oracle 9i Release2 Personal    | 1.5GB        | On one of the client machine (which will    |
|    | Oracle                         |              | also act as server) at C & D packages       |
| 4. | MapInfo 6.5                    | 200 MB       | All the client machines at all the packages |
| 5. | Vertical Mapper 2.6(with VM    | 50 MB        | All the client machines at all the packages |
|    | Patch)                         |              |                                             |
| 6. | SPSS 10.1                      | 150 MB       | All the client machines at all the packages |
| 7. | GEMS 1.0                       | 550 MB       | the client machines at all the packages     |

#### 4.1. MapInfo Installation

- Step 1 : Insert the MapInfo Professional 6.5 CD. The installation screen starts automatically. If it does not start automatically then browse the CD and double-click on Setup.exe.
- Step 2 : Click on Install Products and then click on MapInfo Professional. The installation wizard starts. Follow the steps and complete the Installation.
- Step 3 : Click on DBMS support and the installation wizard starts. Follow the steps and complete the installation.

### 4.2. Vertical Mapper Installation

- Step 1 : Make sure that Map Info is loaded and working. Insert the Vertical Mapper CD. The installation screen starts automatically. If it does not start automatically then browse the CD and double-click on Setup.exe
- Step 2 : The installation wizard starts. Follow the steps and enter the License key to complete the installation

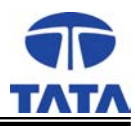

- Step 3: VM Patch (Browse the CD, click on VM Patch\Win\_NT\ Setup86.exe Install the Sentinel Driver and click Ok. Then Configure Sentinel Driver and click Ok to configure the software.)
- Note: The Vertical Mapper software comes with a hardware lock which needs to be fitted in the parallel port of the PC. If the hardware lock is not fitted, Vertical Mapper will not work.

#### 4.3. SPSS Installation

- Step 1: Insert the SPSS 10.1 CD. The installation screen starts automatically. If it does not start automatically then browse the CD and double-click on Setup.exe.
- Step 2: Select Install SPSS option. The wizard starts. Follow the steps and enter the License key and Click Update button and then Next button to complete the installation
- Step 3: Select Install Smart Viewer option. The wizard starts. Follow the steps same as above.

#### 4.4. Oracle Installation

- 4.4.1. Oracle 9i Release2 Server Installation
  - Step 1: Insert disk 1 of 3 from the Oracle 9i Release2 Server CD's, and the installation of Oracle 9i starts
  - Step 2: Click on Install / Deinstall products and the Oracle Universal Installer: Welcome screen appears.

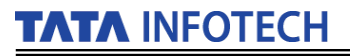

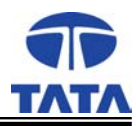

| 🛞 Oracle9i Client - Autorun                                      |                          | _ 🗆 ×             |
|------------------------------------------------------------------|--------------------------|-------------------|
| ORACLE                                                           |                          |                   |
| Oracle9 <i>i</i> Client                                          |                          |                   |
| Install/Deinstall Products<br>Explore CD<br>Browse Documentation | ORACLE<br>Di<br>INTERNET |                   |
|                                                                  | Oracle<br>Home Page 5    | Oracle<br>Support |

Step 3: On "Oracle Universal Installer: Welcome" screen click on Installed Products and see whether any Oracle Product is already installed or not.

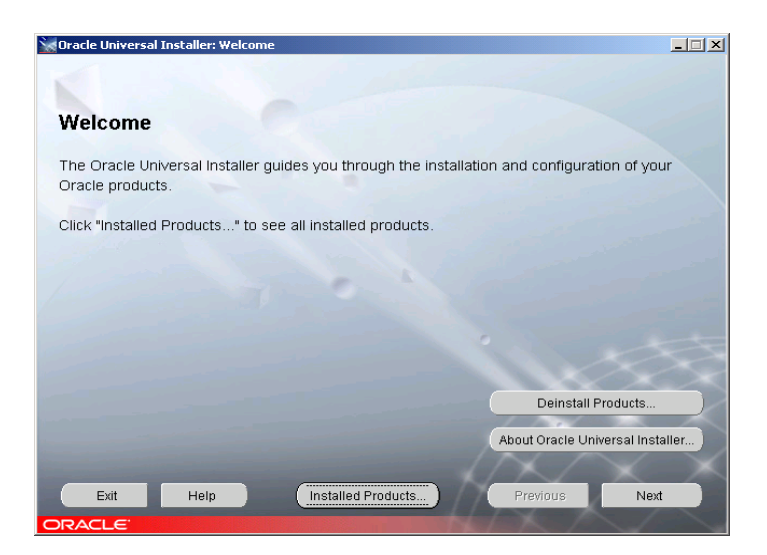

Step 4: If it is a fresh Installation, this screen will be blank. On the contrary, if any product is listed (installed) check the checkbox against that product and click on Remove as shown in the screen below, else click on Close to come to the "Oracle Universal Installer: Welcome "screen. Click <**Next**> and "Oracle Universal Installer: File Locations" screen appears.

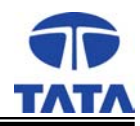

| MInventory                                                                                 | <<br>I |
|--------------------------------------------------------------------------------------------|--------|
| You have the following Oracle products installed:                                          |        |
| P-Independent Products                                                                     |        |
| - Oracle Homes                                                                             |        |
| ⊖-OraHome90                                                                                |        |
| ⊕-12 Oracle9i Database 9.2.0.1.0                                                           |        |
|                                                                                            |        |
|                                                                                            |        |
|                                                                                            |        |
|                                                                                            |        |
|                                                                                            |        |
|                                                                                            |        |
| Product Information:                                                                       |        |
| Location:                                                                                  |        |
|                                                                                            |        |
| If you want to remove Oracle software, please checkmark the item(s) and<br>click "Remove". |        |
| Help Remove Save As Close                                                                  |        |

Step 5: Do not change the source settings. The destination path can be altered if the shown drive has less disk space. Keep a note of Destination Path for further reference. Click <Next> to come to the "Oracle Universal Installer: Available Products" screen.

|                                      | Jniversai Ir                                     | istaller: File Li                  | cations    |                  |               |         |             |        | _                                |   |
|--------------------------------------|--------------------------------------------------|------------------------------------|------------|------------------|---------------|---------|-------------|--------|----------------------------------|---|
| File L                               | Locatio                                          | ons                                |            |                  |               |         |             |        |                                  |   |
| Sourc                                | e                                                |                                    |            |                  |               |         |             |        |                                  |   |
| Enter th                             | e full path o                                    | of the file repre                  | senting th | ne product(s) yo | ou want to ir | nstall: |             |        |                                  |   |
| Path:                                | E:\stage\pr                                      | oducts.jar                         |            |                  |               |         |             |        | Browse                           | ) |
|                                      |                                                  |                                    |            |                  |               |         |             |        |                                  |   |
|                                      |                                                  |                                    |            |                  |               |         |             |        |                                  |   |
|                                      |                                                  |                                    |            |                  |               |         |             |        |                                  |   |
| Destir                               | nation                                           |                                    |            |                  |               |         |             |        |                                  |   |
| Destir                               | nation                                           | Oracle Home                        | ame and    | tite full noth:  |               |         |             |        |                                  |   |
| Destir<br>Enter or<br>Name:          | nation<br>r select an i                          | Oracle Home                        | name and   | i its full path: |               |         |             |        |                                  |   |
| Destir<br>Enter or<br>Name:          | n <b>ation</b><br>r select an<br>OraHome         | Oracle Home<br>92                  | name and   | l its full path: |               | 6       |             |        |                                  |   |
| Destir<br>Enter or<br>Name:<br>Path: | nation<br>r select an<br>OraHome<br>C:\oracle\   | Oracle Home<br>92<br>ora92         | name and   | l its full path: |               |         |             |        | Browse                           |   |
| Destir<br>Enter or<br>Name:<br>Path: | r select an<br>OraHome<br>C:\oracle\             | Oracle Home<br>92<br>ora92         | name and   | l its full path: |               |         |             |        | Browse                           |   |
| Destir<br>Enter or<br>Name:<br>Path: | nation<br>r select an (<br>OraHome<br>C:\oracle\ | Oracle Home<br>92<br>ora92         | name and   | l its full path: |               |         |             |        | Browse                           | ) |
| Destir<br>Enter or<br>Name:<br>Path: | r select an<br>OraHome<br>C:toraclet             | Oracle Home<br>92<br>ora92         | name and   | l its full path: |               | Abo     | ut Oracle L | Jniver | Browse                           |   |
| Destir<br>Enter or<br>Name:<br>Path: | nation<br>r select an i<br>OraHome<br>C:toraclet | Oracle Home<br>92<br>ora92         | name and   | l its full path: |               | Abor    | ut Oracle ( | Jniver | Browse                           |   |
| Destir<br>Enter or<br>Name:<br>Path: | nation<br>r select an<br>OraHome<br>C:\oracle\   | Oracle Home<br>92<br>ora92         | name and   | l its full path: |               | Abo     | ut Oracle U | Jniver | Browse<br>rsal Installer         |   |
| Destir<br>Enter or<br>Name:<br>Path: | nation<br>r select an f<br>OraHome<br>C:toraclet | Oracle Home<br>92<br>ora92<br>Help | name and   | i its full path: | Icts          | Abo     | ut Oracle L | Univer | Browse<br>rsal Installer<br>Next |   |

Step 6: Select Oracle 9i Database 9.2.0.1.0 and click *<Next>* to come to "Oracle Universal Installer: Installation Types" Screen.

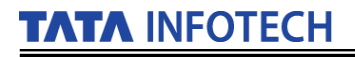

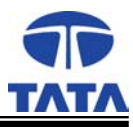

| Tracle Universal Installer: Available Products                                                                                                    |
|----------------------------------------------------------------------------------------------------|
|                                                                                                    |
| Available Products                                                                                                    |
| Select a product to install.                                                                                                    |
| Oracle9i Database 9.2.0.1.0                                                                                                    |
| Installs an optional pre-configured starter database, product options, management tools, networking services, utilities and<br>basic client software for an Oracle database server. |
| C Oracle9i Management and Integration 9.2.0.1.0                                                                                                    |
| Instalis the management server, management tools, Oracle Internet Directory, Oracle Integration Server, networking<br>services, utilities and basic client software.                |
| C Oracle9i Client 9.2.0.1.0                                                                                                    |
| Installs enterprise management tools, networking services, utilities, development tools and precompilers and basic client<br>software.                                              |
|                                                                                                    |
| Product Languages                                                                                                    |
| Exit Help Installed Products Previous Next                                                                                                    |
| ORACLE                                                                                                    |

Step 7: Select Enterprise Edition for package A, Standard Edition for package B, Personal Edition for packages C and D. Click **<Next>** to come to the "Oracle Universal Installer: Database Configuration" screen.

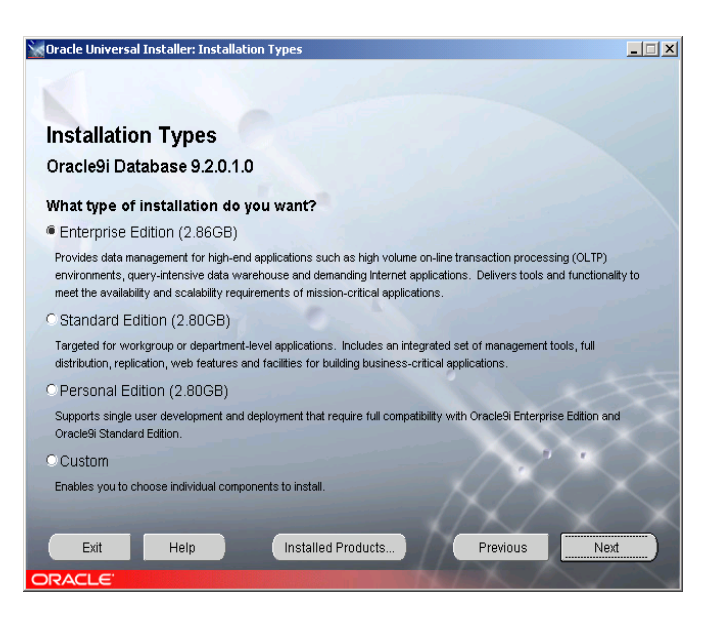

Step 8: Select Software Only radio button and click <**Next>** to come to the "Oracle Universal Installer: Oracle Services for Microsoft Transaction Server" screen.

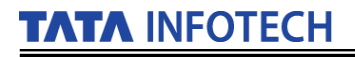

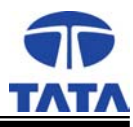

| Gracle Universal Installer: Database Configuration                                                                                     | _      |
|----------------------------------------------------------------------------------------------------|--------|
| Database Configuration                                                                                                    |        |
| Select a database suited to your needs.<br>C General Purpose<br>Installs a pre-configured database optimized for general purpose usage |        |
| C Transaction Processing<br>Installs a pre-configured database optimized for transaction processing                                    |        |
| C Data Warehouse<br>Installs a pre-configured database optimized for data warehousing                                                  |        |
| C Customized<br>Allows you to create a customized database. This option takes longer than the pre-configured options                   |        |
| Software Only Installs software only and does not create a database at this time                                                       | $\leq$ |
|                                                                                                    | $\leq$ |
| Exit Help Installed Products Previous Nex                                                                                              | 1      |

Step 9: The Oracle software automatically identifies the port number of server and does not require user intervention. Click Step 4 Step 4</

| 😸 Oracle Univers                                                      | al Installer: Oracle Services f                                                                                         | or Microsoft Transacti                                                         | on Server                                                                                |                                        |
|-----------------------------------------------------------------------|----------------------------------------------------------------------------------------------------|--------------------------------------------------------------------------------|------------------------------------------------------------------------------------------|----------------------------------------|
| Oracle S                                                              | ervices for Micro                                                                                                    | soft Transact                                                                  | ion Server                                                                               |                                        |
| Oracle MT                                                             | S Recovery Service C                                                                                                    | onfiguration                                                                   |                                                                                          |                                        |
| The Oracle MT<br>Server. The Or<br>transactions s<br>listen for reque | S Recovery Service is automa<br>acle MTS Recovery Service ac<br>arted on this computer. Enter<br>ists on this computer. | tically installed with Ora<br>cepts requests to resol<br>the port number on wh | acle Services for Microsoft T<br>ve in-doubt MS DTC-coordi<br>ich the Oracle MTS Recover | ransaction<br>nated<br>ny Service will |
| Port Number:                                                          | 2030                                                                                                    |                                                                                |                                                                                          |                                        |
|                                                                       |                                                                                                    |                                                                                |                                                                                          |                                        |
|                                                                       |                                                                                                    |                                                                                |                                                                                          |                                        |
|                                                                       |                                                                                                    |                                                                                |                                                                                          | $\sim$                                 |
|                                                                       |                                                                                                    |                                                                                |                                                                                          | $\sim$                                 |
|                                                                       |                                                                                                    |                                                                                |                                                                                          |                                        |
| Exit                                                                  | Help                                                                                                    | stalled Products                                                               | Previous                                                                                 | Next                                   |
| ORACLE                                                                |                                                                                                    |                                                                                |                                                                                          |                                        |

Step 10: Click on Install and the installation starts with a progress bar showing the percentage of installation finished. During Installation it will prompt for Disk 2 of 3 as in the following screen

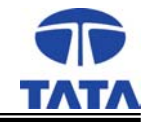

| Oracle Universal Installer: Summary                              | <u>_   ×</u> |
|------------------------------------------------------------------|--------------|
|                                                                  |              |
| Summany                                                          |              |
| Summary                                                          |              |
| Uracle91 Database 9.2.0.1.0                                      |              |
| Ģ-Global Settings                                                |              |
| -Source : E:\stage\products.jar                                  |              |
| Oracle Home : C:\oracle\ora92 (OraHome92)                        | _            |
| LInstallation Type : Enterprise Edition                          |              |
| -Product Languages                                               |              |
| English                                                          |              |
| P-Space Requirements                                             |              |
| C:\ Required 2.57GB (includes 90MB temporary) : Available 7.20GB |              |
| -New Installations (225 products)                                |              |
| -Advanced Queueing (AQ) API 9.2.0.1.0                            |              |
| Advanced Replication 9.2.0.1.0                                   |              |
| -Agent Required Support Files 9.2.0.1.0                          |              |
| Apache Configuration for Oracle Java Server Pages 1.1.2.3.0      |              |
|                                                                  |              |
| Exit Help Installed Products Previous                            | istall )     |
| DRACLE                                                           |              |

Step 11: Enter disk 2 of 3 and click **<OK**>. Similarly disk 3 of 3 will be asked, enter disk 3.

| Sisk Location                                             | ×                                |
|-----------------------------------------------------------|----------------------------------|
| Please insert Oracle9i disk 2 in<br>alternative location. | to your disk drive or specify an |
| Path: E3                                                  | Browse                           |
| Help                                                      | OK Cancel                        |

Step 12: "Oracle Universal Installer: End of Installation" screen comes with the message saying "The installation of Oracle 9i Database was successful". Click <**Exit**> to come out of the installation wizard.

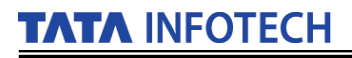

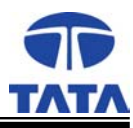

| Oracle Universal Installer: End of Installation                                           |              |
|-------------------------------------------------------------------------------------------|--------------|
| End of Installation                                                                       |              |
| The installation of Oracle9i Database was successful.                                     |              |
| Please remember                                                                           |              |
| The following information is available in:<br>C:\oracle\ora92\Apache\Apache\setupinfo.txt |              |
| The HTTP Server can be accessed using the following URLs:                                 |              |
| http://in039:7778<br>https://in039:4443                                                   |              |
|                                                                                           |              |
| Exit Help Installed Products Previous                                                     | Next Install |
|                                                                                           |              |

Step 13: Click Cancel to close the "Add Database to Tree" screen. Close the Oracle Enterprise Manager Console, Standalone application. Remove the CD from CD Drive.

| 🚓 Oracle Enterprise Manager Console, Standalone |                                                                                      |
|-------------------------------------------------|--------------------------------------------------------------------------------------|
| Eile Navigator Object Tools Configuration       | Help EnterpriseManager                                                               |
| Elle Gangador Golect Loois Goldigation          | Bit Weight and a databases to tree            • Add a databases ganually <pre></pre> |
|                                                 | Quick Tour                                                                           |

- 4.4.2. Oracle 9*i* Release2 Database creation and configuration
  - Step 1: Go to Start→Programs→Oracle-OraHome92→Configuration and Migration Tools→Database Configuration Assistant.

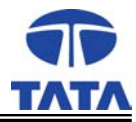

| My Compute           | DataConver                                        |                                                              |                                                                                              |                                                                                                    |
|----------------------|---------------------------------------------------|--------------------------------------------------------------|----------------------------------------------------------------------------------------------|----------------------------------------------------------------------------------------------------|
| My Network<br>Places | DeleteScrip                                       |                                                              |                                                                                              |                                                                                                    |
| 7<br>Recycle Din     | Document.rtf                                      |                                                              |                                                                                              |                                                                                                    |
| internet<br>Explorer | data                                              |                                                              |                                                                                              |                                                                                                    |
|                      | New Office Document                               |                                                              |                                                                                              |                                                                                                    |
|                      | Windows Update<br>Set Program Access and Defaults |                                                              |                                                                                              |                                                                                                    |
| **                   | Brograms                                          | Accessories                                                  |                                                                                              | Administration Assistant for Windows NT Database Configuration Assistant                                            |
| essiona              | Documents                                         | Microsoft Word Trend Micro OfficeScan Client Course Software |                                                                                              | Database Upgrade Aspirate<br>Enterprise Manager Comparation reside (prefizibil)/aunch.exe<br>Configuration resident |
| 50 Prof              | Seargh •                                          | Vic Mapunro Vice Vice Vice Vice Vice Vice Vice Vice          | Application Development     Configuration and Migration Tools     Extension Menagement Darks | Percosoft Cube, Hammed acor     Net Configuration Assistant     Net Manager                                         |
|                      | gun                                               |                                                              | Enterprise Manager Quick Tools     Integrated Management Tools     Oracle HTTP Server        |                                                                                                    |
| Start                | Shigt Down                                        | ationdoc                                                     | Enterprise Manager Console                                                                   | 14:12                                                                                                    |

Step 2: On the "Database configuration Assistant: Welcome" screen, click Next.

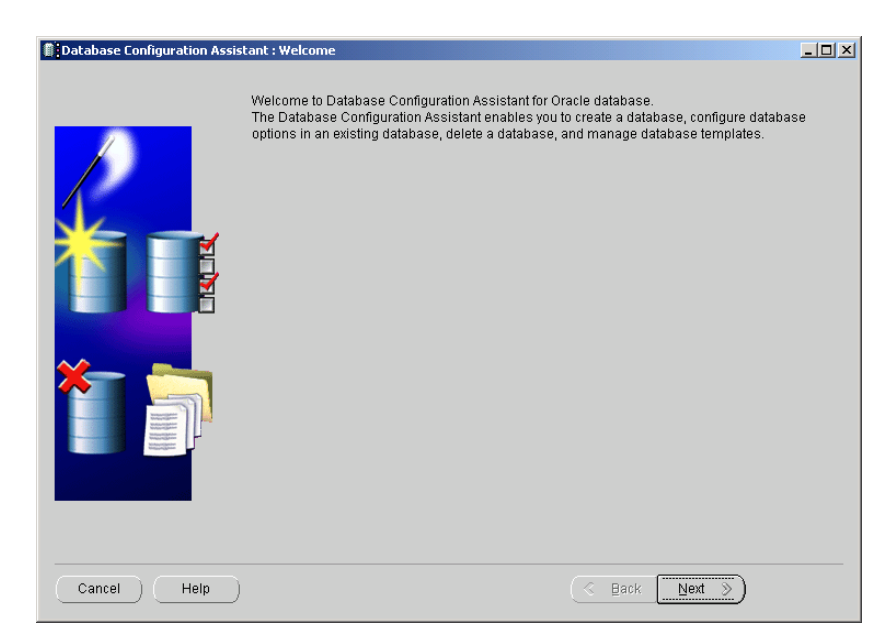

Step 3: On the Database configuration Assistant: Step 1 of 8" screen, Click on "Create a database" radio button. Click **<Next>** 

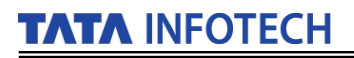

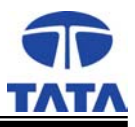

| Database Configuration Assis | tant, Step 1 of 8 : Operations                                     |  |
|------------------------------|--------------------------------------------------------------------|--|
|                              | Select the operation you want to perform                           |  |
|                              | © Create a udatabase<br>O Configure database options in a database |  |
|                              | C Delete a database                                                |  |
|                              | C Manage Templates                                                 |  |
|                              |                                                                    |  |
| *                            |                                                                    |  |
|                              |                                                                    |  |
|                              |                                                                    |  |
| Cancel Help                  | ( <u> </u>                                                         |  |

Step 4: On the "Database configuration Assistant, Step 2 of 8" screen, Choose "General Purpose" and click <Next>

|                                      | 0 | Data Warehouse<br>General Purnose | Yes |
|--------------------------------------|---|-----------------------------------|-----|
|                                      | 9 | General Purnose                   |     |
|                                      |   |                                   | Yes |
|                                      | 0 | New Database                      | No  |
|                                      | 0 | Transaction Processing            | Yes |
| Margang Balances<br>Margang Balances |   |                                   |     |

Step 5: On the "Database configuration Assistant: step 3 of 7 " screen, Enter a database name (eg. gemspdb) in the Global Database Name textbox. SID textbox gets automatically filled in with the same name, the user need not change it. Click < Next>

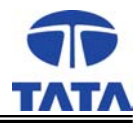

Step 6: On the "Database configuration Assistant, step 4 of 7: Database Connection Options" screen, choose the "Dedicated Server Mode" radio button and click **<Next>**.

| Database Configuration Assis | tant, Step 4 of 7 : Database Connection Options                                                                                                    |                                                          |
|------------------------------|----------------------------------------------------------------------------------------------------|----------------------------------------------------------|
|                              | <ul> <li>Select the mode in which you want your database to operate by default :</li> <li>Dedicated Server Mode         <ul> <li>For each client connection the database will allocate a resource dedicated to serving a client. Use this mode when the number of total client connections is expected to be si when clients will be making persistent, long-running requests to the database.</li> <li>Shared Server Mode                 Several client connections share a database-allocated pool of resources. Use this m when more than a small number of users need to connect to the database while efficiently utilizing system resources. The Oracle shared server feature will be efficiently utilizing system resources. The Oracle Shared Connections Parameters and the server server ser</li></ul></li></ul> | inly that<br>nall or<br>ode<br>usly<br>nabled.<br>iters) |
| Cancel Help                  | 🔇 Back Next 🦻                                                                                                    | inish )                                                  |

Step 7: On the "Database configuration Assistant, step 5 of 7: Initialization Parameters" screen, click on "All Initialization Parameters", to proceed to all Initialization Parameters Screen.

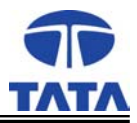

|   | Memory Ch                   | aracter Sets                   | DB Sizing         | File Loc:  | ations      | Archive        |           |
|---|-----------------------------|--------------------------------|-------------------|------------|-------------|----------------|-----------|
|   | <ul> <li>Typical</li> </ul> |                                |                   |            |             |                |           |
| 1 | Percentage of ph            | nysical memor                  | y (127 MB) for Oi | racle: 70  |             |                |           |
|   | Database Type:              |                                |                   | Mu         | ltipurpose  |                |           |
|   | Show distributi             | ion of Memory.                 |                   |            |             |                |           |
|   | Custom                      |                                |                   |            |             |                |           |
|   | Shared Pool:                | 503                            | 31648             |            | Bytes       | -              |           |
|   | Buffer Cache:               | 24                             |                   |            | M Bytes     | -              |           |
|   | Java Pool:                  | 335                            | 54432             |            | Bytes       | -              |           |
|   | Large Pool:                 | 838                            | 8608              |            | Bytes       | -              |           |
|   | PGA:                        | 251                            | 65824             |            | Bytes       | -              |           |
|   | Total Memory for            | Oracle: 176                    | M Bytes           |            | ·           |                |           |
|   | 1 Total me<br>paramete      | mory includes<br>ers , if any. | 40MB of Oracle    | Process Si | ize and the | defaults for f | .he empt  |
|   | All Initialization Parar    | neters)                        |                   |            | Fi          | le Location V  | ariables/ |

| All Initialization Parameters | ,                  |                      |                                           |
|-------------------------------|--------------------|----------------------|-------------------------------------------|
| Name                          | Value              | Included (Y/N)       | Category                                  |
| optimizer_features_enable     | 9.0.1              |                      | Optimizer                                 |
| remote_dependencies_m         | TIMESTAMP          |                      | PL/SQL                                    |
| parallel_threads_per_cpu      | 2                  |                      | Parallel Executions                       |
| logmnr_max_persistent_s       | 1                  |                      | Miscellaneous                             |
| nis_date_language             |                    |                      | NLS                                       |
| workarea_size_policy          | MANUAL             |                      | Sort, Hash Joins, Bitmap Indexes          |
| 07_DICTIONARY_ACCES           | FALSE              |                      | Security and Auditing                     |
| icense_max_sessions           | 0                  |                      | License Limits                            |
| star_transformation_enabl     | FALSE              | v -                  | Optimizer                                 |
| nis_date_format               |                    |                      | NLS                                       |
| lock_sga                      | FALSE              |                      | SGA Memory                                |
| fixed_date                    |                    |                      | Miscellaneous                             |
| remote_os_roles               | FALSE              |                      | Security and Auditing                     |
| nis_comp                      |                    |                      | NLS                                       |
| object_cache_max_size_p       | 10                 |                      | Objects and LOBs                          |
| shared_memory_address         | 0                  |                      | SGA Memory                                |
| db_recycle_cache_size         | 0                  |                      | Cache and I/O                             |
| row_locking                   | always             |                      | ANSI Compliance                           |
| log_archive_duplex_dest       |                    |                      | Archive                                   |
| sql_trace                     | FALSE              |                      | Diagnostics and Statistics                |
| db_block_buffers              | 0                  |                      | Cache and I/O                             |
| undo_management               | AUTO               | <ul> <li></li> </ul> | System Managed Undo and Rollback Segments |
| oracle_trace_collection_p     | ?/otrace/admin/cdf |                      | Diagnostics and Statistics                |
| fast_start_parallel_rollback  | LOW                |                      | Transactions                              |
| global_names                  | FALSE              |                      | Distributed, Replication and Snapshot     |
| create_bitmap_area_size       | 8388608            |                      | Sort, Hash Joins, Bitmap Indexes          |
| max_enabled_roles             | 30                 |                      | Security and Auditing                     |
| gc_files_to_locks             |                    |                      | Cluster Database                          |
| dh name                       | nemsndh            |                      | Database Identification                   |

Step 8: In the All Initialization Parameters screen scroll down to "open\_cursors" and change its value to 2000 as shown in the screen below.

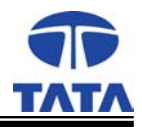

| Name                         | Value              | Included (Y/N) | Category                           |  |  |
|------------------------------|--------------------|----------------|------------------------------------|--|--|
| nls_length_semantics         | BYTE               |                | NLS                                |  |  |
| nls_nchar_conv_excp          | FALSE              |                | NLS                                |  |  |
| nls_numeric_characters       |                    |                | NLS                                |  |  |
| nis_sort                     |                    |                | NLS                                |  |  |
| nls_territory                | AMERICA            |                | NLS                                |  |  |
| nls_time_format              |                    |                | NLS                                |  |  |
| nls_time_tz_format           |                    |                | NLS                                |  |  |
| nls_timestamp_format         |                    |                | NLS                                |  |  |
| nls_timestamp_tz_format      |                    |                | NLS                                |  |  |
| object_cache_max_size_p      | 10                 |                | Objects and LOBs                   |  |  |
| object_cache_optimal_size    | 102400             |                | Objects and LOBs                   |  |  |
| open_cursors                 | 2000               | ×              | Cursors and Library Cache          |  |  |
| open_links                   | 4                  |                | Distributed, Replication and Snaps |  |  |
| open_links_per_instance      | 4                  |                | Distributed, Replication and Snap  |  |  |
| optimizer_features_enable    | 9.0.1              |                | Optimizer                          |  |  |
| optimizer_index_caching      | 0                  |                | Optimizer                          |  |  |
| optimizer_index_cost_adj     | 100                |                | Optimizer                          |  |  |
| optimizer_max_permutatio     | 2000               |                | Optimizer                          |  |  |
| optimizer_mode               | CHOOSE             |                | Optimizer                          |  |  |
| oracle_trace_collection_n    |                    |                | Diagnostics and Statistics         |  |  |
| oracle_trace_collection_p    | ?/otrace/admin/cdf |                | Diagnostics and Statistics         |  |  |
| oracle_trace_collection_size | 5242880            |                | Diagnostics and Statistics         |  |  |
| oracle_trace_enable          | FALSE              |                | Diagnostics and Statistics         |  |  |
| oracle_trace_facility_name   | oracled            |                | Diagnostics and Statistics         |  |  |
| oracle_trace_facility_path   | ?/otrace/admin/fdf |                | Diagnostics and Statistics         |  |  |
| os_authent_prefix            | ops\$              |                | Security and Auditing              |  |  |
| os_roles                     | FALSE              |                | Security and Auditing              |  |  |
| parallel_adaptive_multi_u    | FALSE              |                | Parallel Executions                |  |  |
| narallel automatic tuning    | FAI SE             |                | Parallel Executions                |  |  |

Scroll down to "utl\_file\_dir " and enter "\*" there. Be sure that a ✓ symbol comes in the Included(Y/N) column of the screen against "open\_cursors "and "util\_file\_dir", then click <**Close**>

| Name                      | Value          | Included (Y/N)        | Category                         |  |  |
|---------------------------|----------------|-----------------------|----------------------------------|--|--|
| shared servers            | 0              |                       | MTS                              |  |  |
|                           | 0              |                       | Sort, Hash Joins, Bitmap Indexes |  |  |
| <br>sort_area_size        | 524288         | ~                     | Sort, Hash Joins, Bitmap Indexes |  |  |
| spfile                    |                |                       | Miscellaneous                    |  |  |
| sql92_security            | FALSE          |                       | Security and Auditing            |  |  |
| sql_trace                 | FALSE          |                       | Diagnostics and Statistics       |  |  |
| sql_version               | NATIVE         |                       | Miscellaneous                    |  |  |
| standby_archive_dest      | ?/dbs/arch     |                       | Standby Database                 |  |  |
| standby_file_management   | MANUAL         |                       | Standby Database                 |  |  |
| standby_preserves_names   | FALSE          |                       | Standby Database                 |  |  |
| star_transformation_enabl | FALSE          | ~                     | Optimizer                        |  |  |
| tape_asynch_io            | TRUE           |                       | Backup and Restore               |  |  |
| thread                    | 0              |                       | Cluster Database                 |  |  |
| timed_os_statistics       | 0              |                       | Diagnostics and Statistics       |  |  |
| timed_statistics          | TRUE           | ~                     | Diagnostics and Statistics       |  |  |
| trace_enabled             | TRUE           |                       | Diagnostics and Statistics       |  |  |
| tracefile_identifier      |                |                       | Diagnostics and Statistics       |  |  |
| transaction_auditing      | TRUE           |                       | Redo Log and Recovery            |  |  |
| transactions              | 41             |                       | Transactions                     |  |  |
| transactions_per_rollback | 5              |                       | System Managed Undo and Rollba.  |  |  |
| undo_management           | AUTO           | <ul> <li>✓</li> </ul> | System Managed Undo and Rollba.  |  |  |
| undo_retention            | 10800          | <ul> <li>✓</li> </ul> | System Managed Undo and Rollba.  |  |  |
| undo_suppress_errors      | FALSE          |                       | System Managed Undo and Rollba.  |  |  |
| undo_tablespace           | UNDOTBS1       | <ul> <li>✓</li> </ul> | System Managed Undo and Rollba.  |  |  |
| use_indirect_data_buffers | FALSE          |                       | Cache and I/O                    |  |  |
| user_dump_dest            | {ORACLE_BASE}a | ~                     | Diagnostics and Statistics       |  |  |
| utl_file_dir              | <b>*</b>       | ~                     | PL/SQL                           |  |  |
| workarea_size_policy      | MANUAL         |                       | Sort, Hash Joins, Bitmap Indexes |  |  |

Step 9: On the "Database configuration Assistant 6 of 7: Database Storage" screen, click <Next>

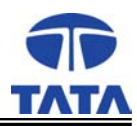

| Database Configuration Assist                                                              | ant, Step 6 of 7 : Database Storage                                                                                                    |
|--------------------------------------------------------------------------------------------|----------------------------------------------------------------------------------------------------|
| Glorage         - ∰ Controlfile         - Datafiles         Borger         Redo Log Groups | Database Storage         Arrow of the Database Storage page, you can specify storage parameters for the database concances and yeav the following objects:         e.antroffile         Babespaces         Pathespaces         Pathes |
| (Add Remove)                                                                               | File Location Variables                                                                                                    |
| Cancel Help                                                                                | G Back Next > Einish                                                                                                    |

Step 10: On the "Database configuration Assistant, step 7 of 7: Creation Options" screen, click **<Finish>** 

| Bipatabase Configuration Assistant | t, Step 7 of 7 : Creation Options<br>elect the following database creation options: |        |
|------------------------------------|-------------------------------------------------------------------------------------|--------|
| Cancel Help                        | Save as a Database Template Name: Description:                                      | Einish |

Step 11: After the above step the following screen pops up showing all the details with which the database will be created. Make sure the changes done are reflected in the summary and click *<***O**K*>* 

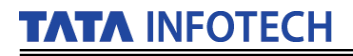

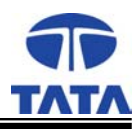

| ava_pool_size               | 33554432                            |  |
|-----------------------------|-------------------------------------|--|
| ob_queue_processes          | 10                                  |  |
| arge_pool_size              | 8388608                             |  |
| open_cursors                | 2000                                |  |
| oga_aggregate_target        | 25165824                            |  |
| processes                   | 150                                 |  |
| query_rewrite_enabled       | FALSE                               |  |
| remote_login_passwordfile   | EXCLUSIVE                           |  |
| shared_pool_size            | 50331648                            |  |
| sort_area_size              | 524288                              |  |
| star_transformation_enabled | FALSE                               |  |
| imed_statistics             | TRUE                                |  |
| undo_management             | AUTO                                |  |
| undo_retention              | 10800                               |  |
| undo_tablespace             | UNDOTBS1                            |  |
| user_dump_dest              | {ORACLE_BASE}\admin\(DB_NAME)\udump |  |
| utl_file_dir                | *                                   |  |
| Character Sets              |                                     |  |

Step 12: In the screen below assign and confirm passwords for SYS and SYSTEM and click <**Exit**>

| Database Configuration Assista                                                                                                    | nt 🗵                                                            | : |
|----------------------------------------------------------------------------------------------------|-----------------------------------------------------------------|---|
| Database creation complete. Che                                                                                                    | ck the logfiles at C:\oracle\admin\gemspdb\create for details.  |   |
| Database Information:<br>Global Database Name: g<br>System Identifier(SID): g<br>Server Parameters Filename: C                                                                                                    | jemspdb<br>jemspdb<br>Xloraclelora92ldatabaselspfilegemspdb.ora |   |
| Change Passwords                                                                                                    |                                                                 |   |
| For security reasons, you must s the new database.                                                                                                    | specify a password for the SYS and SYSTEM accounts in           |   |
| SYS Password:                                                                                                    | + + + +                                                         |   |
| Confirm SYS Password:                                                                                                    | ****                                                            |   |
| SYSTEM Password:                                                                                                    | ****                                                            |   |
| Confirm SYSTEM Password:                                                                                                    | ****                                                            |   |
| Note: All database accounts except SYS, SYSTEM, DBSNMP, and SCOTT are locked.<br>Select the Password Management button to view a complete list of locked accounts or to<br>manage the database accounts. From the Password Management window, unlock only<br>the accounts you will use. Oracle Corporation strongly recommends changing the default<br>passwords immediately after unlocking the account. |                                                                 |   |
|                                                                                                    | Password Management)                                            |   |
|                                                                                                    | Exit                                                            |   |

- 4.4.3. Oracle 9i Release2 Net configuration
  - Step 1: Go to Programs→Oracle-OraHome92→Configuration and Migration tools→Net Configuration Assistant

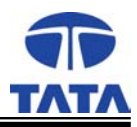

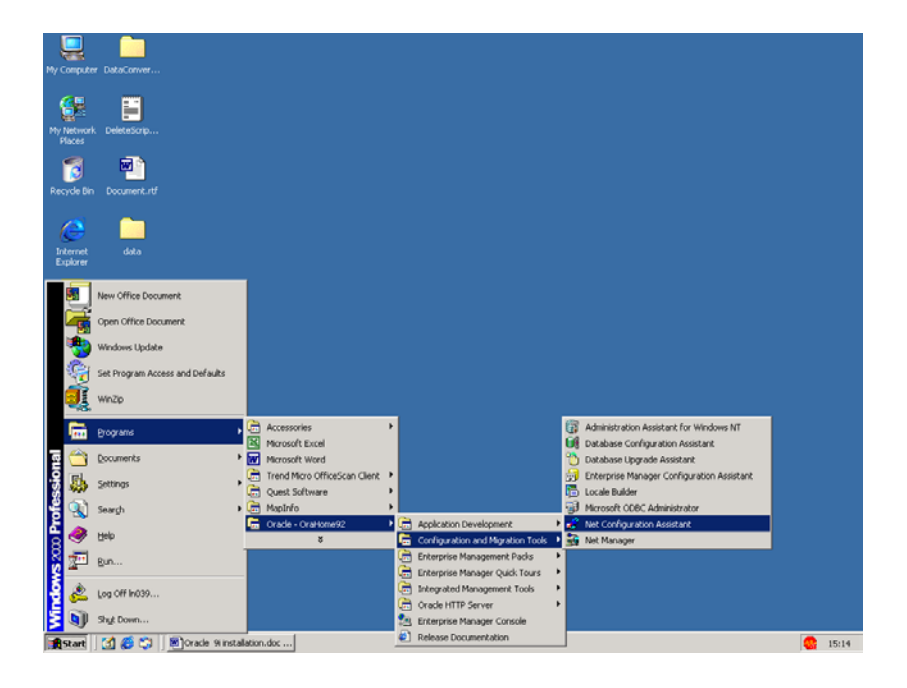

Step 2: On the "Oracle Net Configuration Assistant: Welcome" screen, Choose Listner Configuration radio button and click <**Next**>

| Oracle Net Configuration Assistant: | Welcome                                                                                                    | × |
|-------------------------------------|----------------------------------------------------------------------------------------------------|---|
|                                     | Welcome to the Oracle Net Configuration<br>Assistant. This tool takes you through the<br>following common configuration steps:<br>Choose the configuration you would like to do:<br><ul> <li>Listener configuration</li> <li>Naming Methods configuration</li> <li>Local Net Service Name configuration</li> <li>Directory Usage Configuration</li> </ul> |   |
| Cancel Help                         | Seck Next ≫                                                                                                    |   |

Step 3: On the "Oracle Net Configuration Assistant: Listener Configuration, Listener" screen, choose Add radio button and click <**Next**>

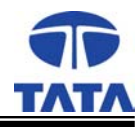

| Oracle Net Configuration Assista | ant: Listener Configuration, Listener                                                                                                    | × |
|----------------------------------|----------------------------------------------------------------------------------------------------|---|
|                                  | For remote connections to be made to your Oracle database,<br>you must configure a Oracle Net listener. The Oracle Net<br>Configuration Assistant allows you to add, reconfigure,<br>rename or delete a listener.<br>Select what you want to do:<br>@ Add |   |
|                                  | C Reconfigure                                                                                                    |   |
|                                  | C Delete                                                                                                    |   |
|                                  | C Rename                                                                                                    |   |
| Cancel Help                      | <u> </u>                                                                                                    |   |

Step 4: On the "Oracle Net Configuration Assistant: Listener Configuration, Listener Name" screen, Listner name textbox gets automatically filled up with "LISTENER" (need not change it). Click <**Next**>

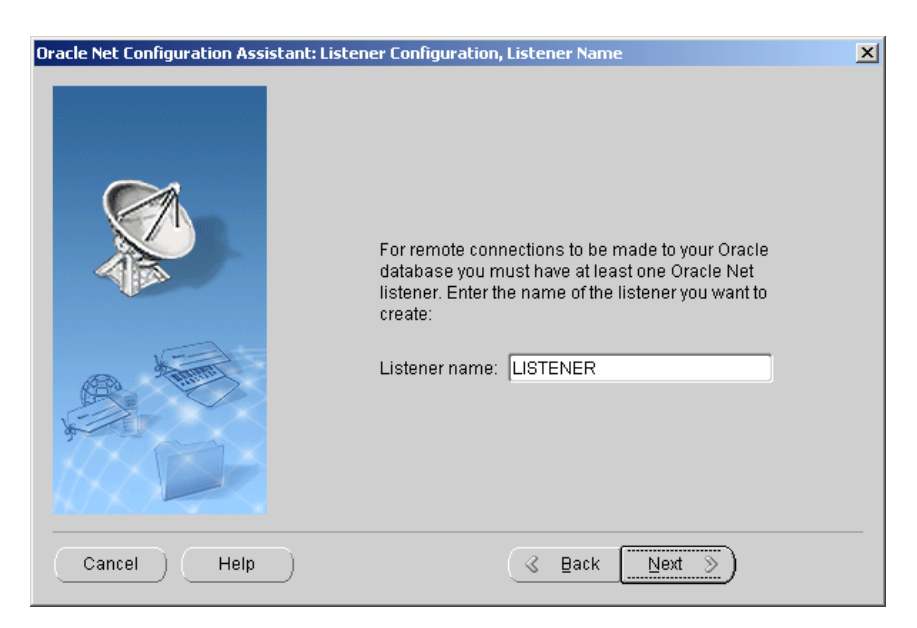

Step 5: On the "Oracle Net Configuration Assistant: Listener Configuration, Select Protocols" screen, click <**Next**>

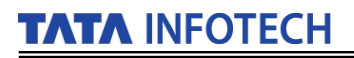

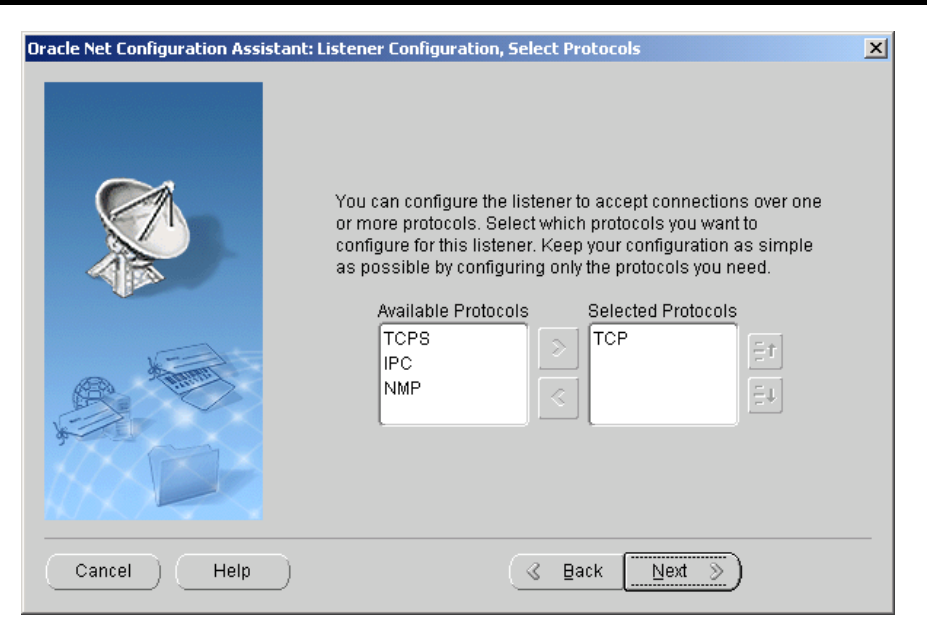

Step 6: On the "Oracle Net Configuration Assistant: Listener Configuration, TCP/IP Protocol" screen, choose "Use the standard port number of 1521" and click <Next>.

| Oracle Net Configuration Assistant: | Listener Configuration, TCP/IP Protocol                                                                                                    | X |
|-------------------------------------|----------------------------------------------------------------------------------------------------|---|
|                                     | Which TCP/IP port number should the listener use? The port<br>number selected should not be used by any other software on<br>this computer.<br>• Use the standard port number of 1521<br>• Use another port number: 1521 |   |
| Cancel Help                         | ( ≩ack <u>Next</u> )                                                                                                    |   |

Step 7: On the "Oracle Net Configuration Assistant: Listener Configuration, More Listeners" screen, choose No and click <Next>

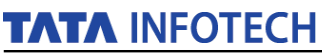

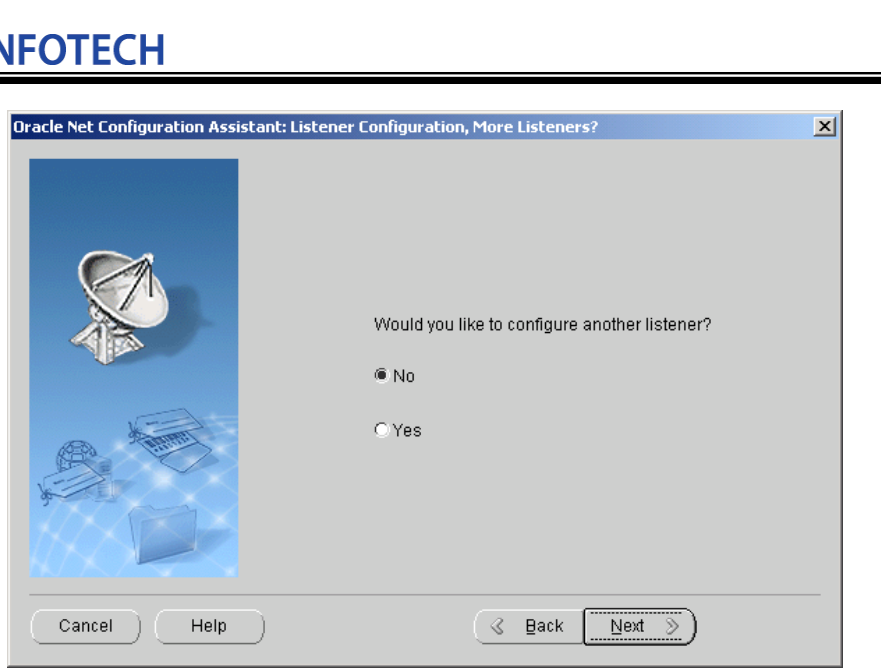

Step 8: On the "Oracle Net Configuration Assistant: Listener Configuration Done". Click <Next>

| Oracle Net Configuration Assistant: Listener Configuration | ion Done         |
|------------------------------------------------------------|------------------|
| Listener configuratio                                      | n complete!      |
| Cancel Help                                                | (⊰ Back (Next ≫) |

Step 9: Again the "Oracle Net Configuration Assistant: Welcome" screen appears. Choose "Local Net Service Name configuration" and click <Next>

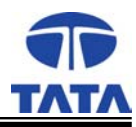

| Oracle Net Configuration Assistant: N | Welcome X                                                                                                    |
|---------------------------------------|----------------------------------------------------------------------------------------------------|
|                                       | Welcome to the Oracle Net Configuration<br>Assistant. This tool takes you through the<br>following common configuration steps:<br>Choose the configuration you would like to do:<br>C Listener configuration |
|                                       | Naming Methods configuration     Eccal Net Service Name configuration                                                                                                    |
|                                       | C Directory Users Conferentian                                                                                                    |
|                                       | O Directory osage Configuration                                                                                                    |
| Cancel Help                           | Seck Next >>                                                                                                    |

Step 10: On the "Oracle Net Configuration Assistant: Net Service Name Configuration screen",choose Add and click <Next>

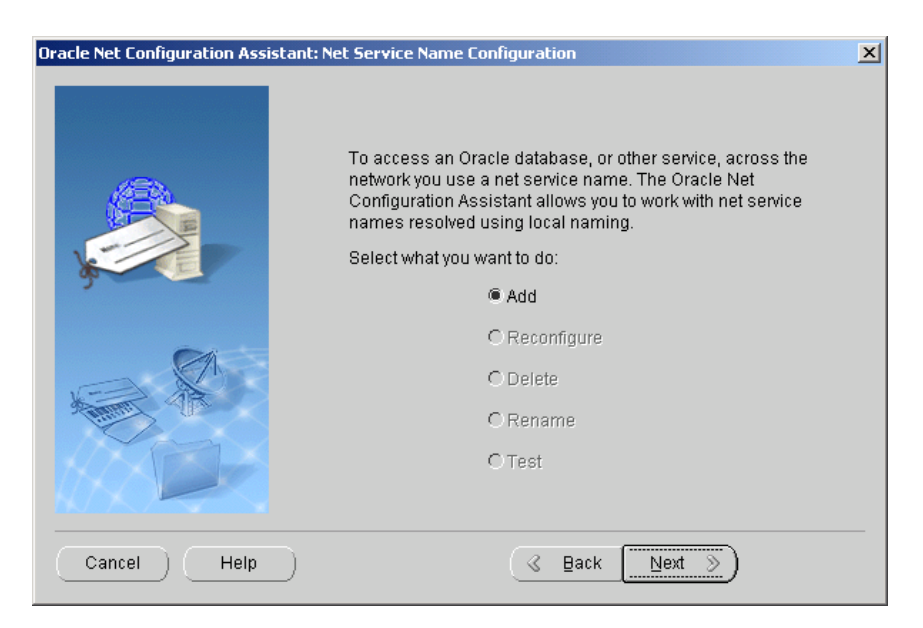

Step 11: On the "Oracle Net Configuration Assistant: Net Service Name Configuration, Database Version" screen, choose "Oracle 8i or later database or service" and click <Next>

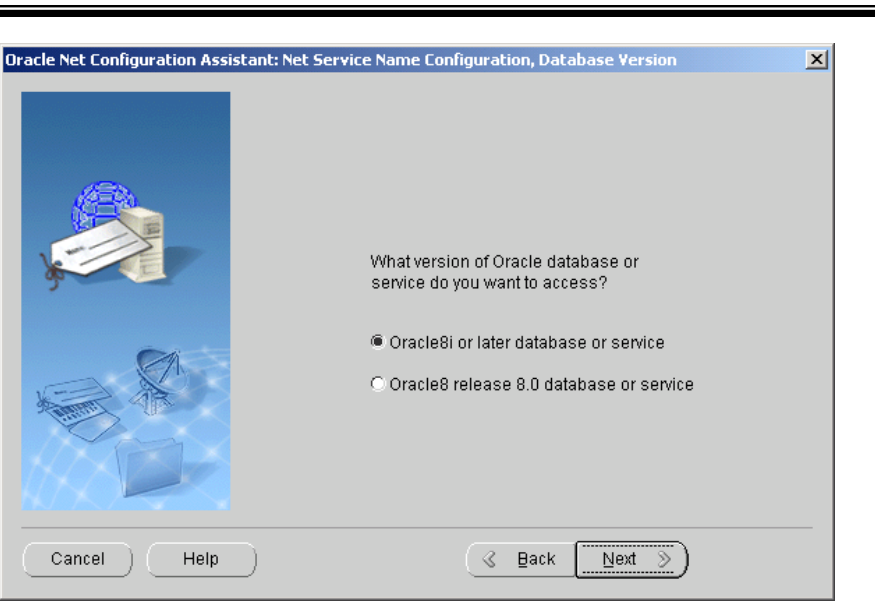

Step 12: On the "Oracle Net Configuration Assistant: Net Service Name Configuration, Service Name" screen enter a service name in the Service Name textbox and click **<Next>** 

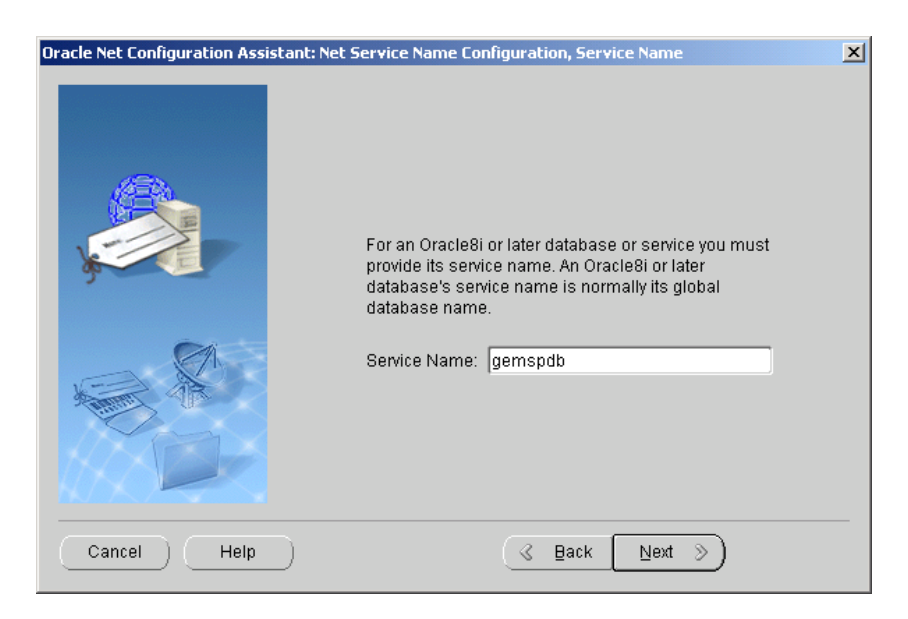

Step 13: On the "Oracle Net Configuration Assistant: Net Service Name Configuration, Select Protocols" screen, choose TCP and click <Next>

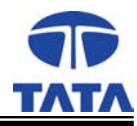

| Oracle Net Configuration Assistant: Net 9 | Service Name Configuration, Select Protocols                                                                                                 |
|-------------------------------------------|----------------------------------------------------------------------------------------------------|
|                                           | To communicate with the database across a network, a network protocol is used. Select the protocol used for the database you want to access. |
| Cancel Help                               |                                                                                                    |

Step 14: On the "Oracle Net Configuration Assistant: Net Service Name Configuration, TCP/IP Protocol" screen, enter the name of the local machine or the IP Address (as shown in the following screenshots) in Host Name textbox. Choose the radio button "Use the standard port number of 1521" and click <Next>

| Oracle Net Configuration Assistant: N | et Service Name Configuration                                                                                                    | n, TCP/IP Protocol 🔀                                                                                                    |
|---------------------------------------|----------------------------------------------------------------------------------------------------|----------------------------------------------------------------------------------------------------|
|                                       | To communicate with the da<br>protocol, the database comp<br>Enter the host name for the o<br>is located.<br>Host name:<br>A TCP/IP port number is also<br>standard port number shoul | tabase using the TCP/IP<br>outer's host name is required.<br>computer where the database<br>[In039<br>o required. In most cases the<br>d be used. |
|                                       | Use the standard port nur<br>Use another port number.                                                                                                    | nber of 1521                                                                                                    |
| Cancel Help                           | (< E                                                                                                    | lack Next >>                                                                                                    |

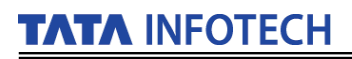

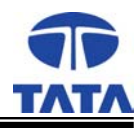

| Oracle Net Configuration Assistant: N | Net Service Name Configuration                                                                                                    | n, TCP/IP Protocol                                                                                                    | × |
|---------------------------------------|----------------------------------------------------------------------------------------------------|----------------------------------------------------------------------------------------------------|---|
|                                       | To communicate with the da<br>protocol, the database comp<br>Enter the host name for the o<br>is located.<br>Host name:<br>A TCP/IP port number is also<br>standard port number shoul<br>© Use the standard port num | tabase using the TCP/IP<br>uter's host name is required.<br>computer where the database<br>[192.168.0.1]<br>o required. In most cases the<br>d be used. |   |
|                                       | C Use another port number:                                                                                                    | 1521                                                                                                    |   |
| Cancel Help                           | (                                                                                                    | ack Next >>                                                                                                    |   |

Step 15: On the "Oracle Net Configuration Assistant: Net Service Name Configuration, Test" screen, choose "No, do not test" and click <Next>

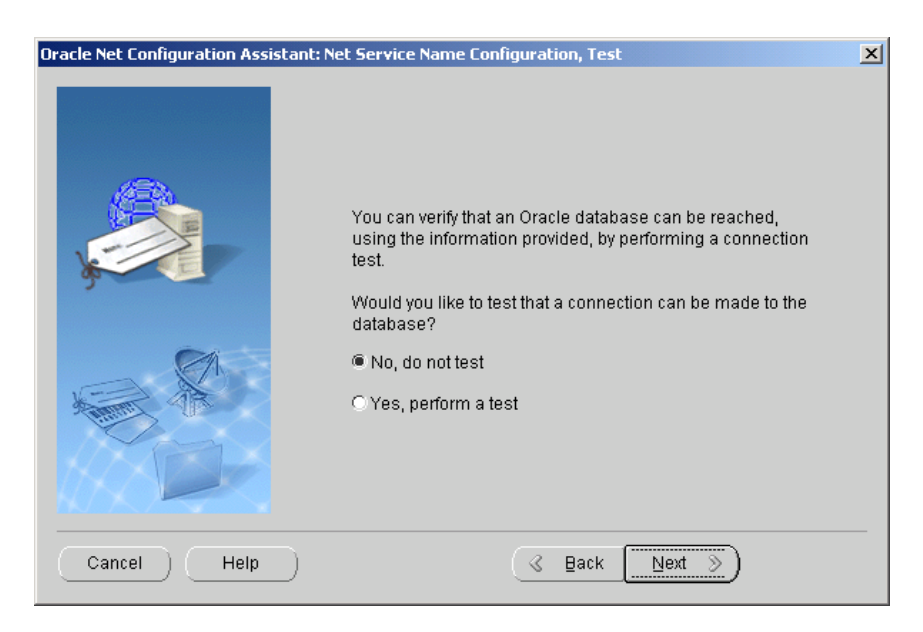

Step 16: On the "Oracle Net Configuration Assistant: Net Service Name Configuration, Net Service Name" screen, the Net Service Name is automatically filled in. Need not change and click <**Next**>

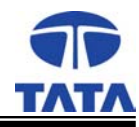

| Oracle Net Configuration Assistant: Ne | et Service Name Configuration, Net Service Name                                                                                                    | × |
|----------------------------------------|----------------------------------------------------------------------------------------------------|---|
|                                        | Choose a name for this net service name. The Oracle<br>Net Configuration Assistant has defaulted the net<br>service name to be the same as the service name you<br>entered earlier, but you can change it to be any name<br>you choose.<br>Net Service Name: gemspdb |   |
| Cancel Help                            | <u> ⊴ Back</u> Next ≫                                                                                                    |   |

Step 17: On the "Oracle Net Configuration Assistant: Net Service Name Configuration, Another Net Service Name?" screen, choose No and click <Next>

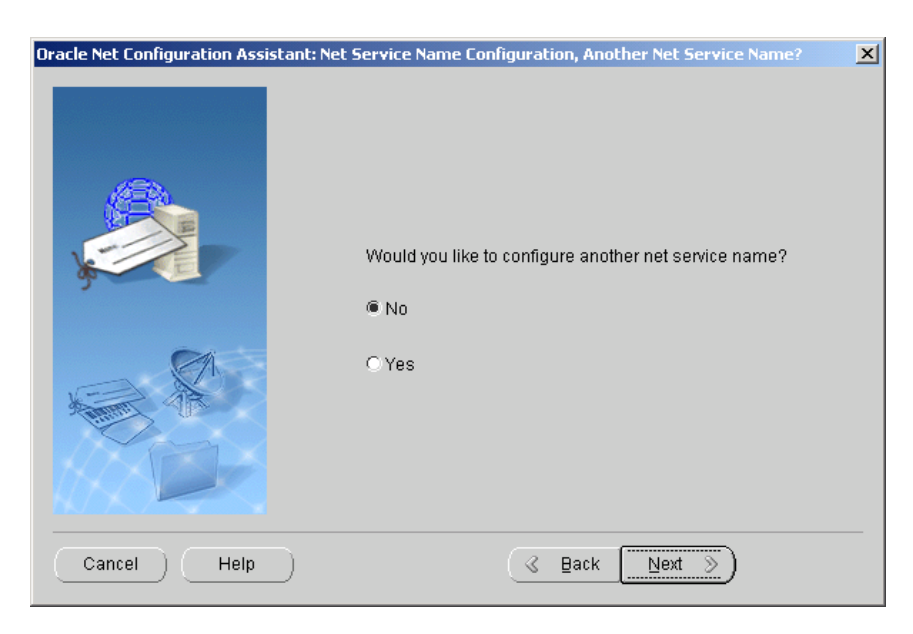

Step 18: On the "Oracle Net Configuration Assistant: Net Service Name Configuration Done" screen ,click <**Next**>

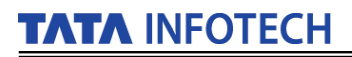

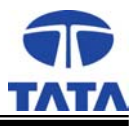

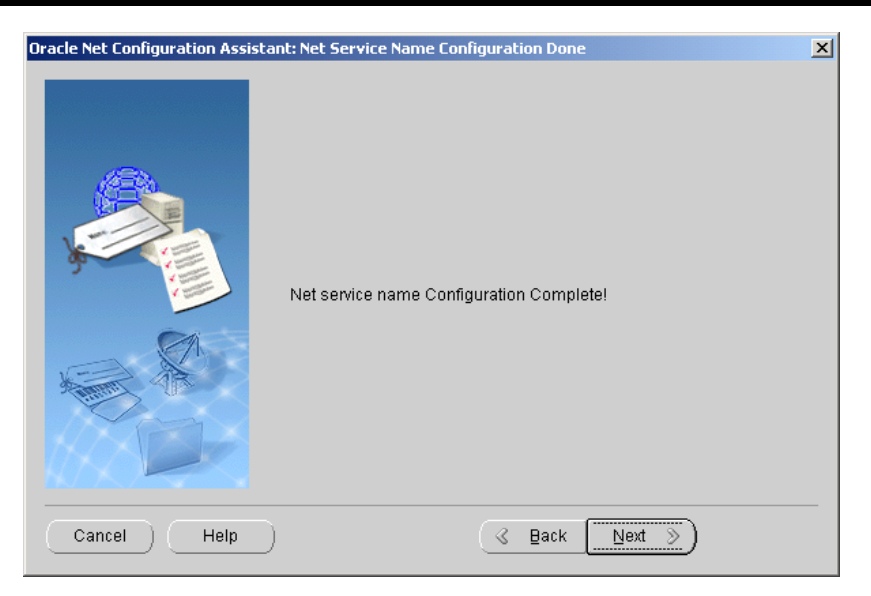

Step 19: On the "Oracle Net Configuration Assistant: Naming Methods Configuration Done" screen, click <**Next**>

![](_page_28_Picture_4.jpeg)

Step 20: Again from the "Oracle Net Configuration Assistant: Welcome" screen, click < Finish>

![](_page_29_Picture_1.jpeg)

| Oracle Net Configuration Assistant: Welcon | ne                                                                                                    | × |
|--------------------------------------------|----------------------------------------------------------------------------------------------------|---|
|                                            | Welcome to the Oracle Net Configuration<br>Assistant. This tool takes you through the<br>following common configuration steps:<br>Choose the configuration you would like to do:<br>C Listener configuration<br>Naming Methods configuration<br>C Naming Methods configuration<br>Directory Usage Configuration |   |
| Cancel Help                                | Seack Next S Einish                                                                                                    | 5 |

Step 21: Go to Start→ Programs→Oracle-OraHome92→Configuration and Migration tools→Net Manager

![](_page_29_Picture_4.jpeg)

Step 22: Click on Listeners and then Listener. After the details of the Listener are shown Click on Listening Locations.

![](_page_30_Picture_1.jpeg)

![](_page_30_Picture_2.jpeg)

Step 23: Select Database Services.

| Oracle Net Manager - C:\oracle\ora92\NETWORK\ADMIN\                                                                                                    | <u></u>                                                                                                    |
|----------------------------------------------------------------------------------------------------|----------------------------------------------------------------------------------------------------|
| Ello Edit Contranol (billo<br>Contrantino)<br>Contrantino<br>Contrantino<br>Contrecontra<br>Contrantino<br>Contrantino<br>Contrantino<br>C | Oversel Planmeders         Unump Graded         Oversel Planmeders         Oversel Planmeders         Planders Address         Planders / Address         Planders / Edited Planmeders         Most 15222180         Host 15222180         Oversel Planmeders         Graded Planmeders         Graded Planmeders         Add Address         Remove Address |
|                                                                                                    |                                                                                                    |

Step 24: If the screen shows the details of the Database Service make sure that the are as follows

Global Database Name: Name of the database as given in Oracle Step 5 of "Oracle 9*i* Release2 Database creation and configuration".

Oracle Home Directory : The destination path given as in Step 5 of "Oracle 9*i* Release2 Installation"

SID: Same as Global Database Name

If no Database Service is shown Click on Add Database.

![](_page_31_Picture_1.jpeg)

![](_page_31_Picture_2.jpeg)

#### Step 25 : Enter following details

Global Database Name: Name of the database as given in Oracle Step 5 of "Oracle 9*i* Release2 Database creation and configuration".

.....Oracle Home Directory : The destination path given as in Step 5 of "Oracle 9*i* Release2 Installation"

SID: Same as Global Database Name

Click on File  $\rightarrow$  Save Network Configuration to save the settings. Click on File  $\rightarrow$  Exit to complete the configuration.

![](_page_31_Picture_8.jpeg)

![](_page_32_Picture_1.jpeg)

- 4.4.4 Oracle 9i Release2 Client Installation
  - Step 1: Insert the Oracle 9i Release2 Client CD and the following screen appears

| 🎗 Oracle9i Client - Autorun           |                       | _ 🗆 X             |
|---------------------------------------|-----------------------|-------------------|
| ORACLE                                |                       |                   |
| Oracle9 <i>i</i> Client               |                       |                   |
| Install/Deinstall Products Explore CD | ORACLE                |                   |
| Browse Documentation                  | <b>O</b> i            |                   |
|                                       |                       |                   |
|                                       | INTERNET              |                   |
|                                       | $\bigcirc$            | $\bigcirc$        |
|                                       | Oracle<br>Home Page S | Oracle<br>Support |

Step 2: Follow the steps 3-5 described in Server installation to check the existing /installed oracle products and remove the same before installing Oracle client product on computer. Select Custom radio button and click <**Next**>.

![](_page_32_Picture_6.jpeg)

![](_page_33_Picture_1.jpeg)

Step 3:

- On the "Oracle Universal Installer : Available Product Components " screen, check the following checkboxes on the below screen
- o Oracle Network Utilities 9.2.0.1.0
- o Oracle Database Utilities 9.2.0.1.0
- SQL \*Plus 9.2.0.1.0
- Oracle Windows Interfaces 9.2.0.1.0
- Oracle Programmer 9.2.0.1.0
- Oracle Universal Installer 9.2.0.1.0

And click <Next>

| Oracle Universal Installer: Available Product Components                                 |                                    | _ 🗆 🗙    |
|------------------------------------------------------------------------------------------|------------------------------------|----------|
|                                                                                          |                                    |          |
| Available Product Components                                                             |                                    |          |
| Oracle9i Client                                                                          |                                    |          |
| The following are components that you can install as part of Ora<br>you want to install? | cle9i Client. Which of these compo | nents do |
| Components                                                                               | Install Status                     |          |
| 🖓 🗹 Oracle9i Client 9.2.0.1.0                                                            | New Install                        |          |
| ⊕ ☐ Oracle Enterprise Manager Products 9.2.0.1.0                                         | Not Installed                      |          |
| ☑ Oracle Network Utilities 9.2.0.1.0                                                     | New Install                        |          |
| ☑ Oracle Database Utilities 9.2.0.1.0                                                    | Reinstall                          | _        |
| □ Oracle Java Utilities 9.2.0.1.0                                                        | Not Installed                      |          |
| ☑ SQL*Plus 9.2.0.1.0                                                                     | Reinstall                          |          |
| ☐ iSQL*Plus Extension for Windows 9.2.0.1.0                                              | Installed (v.9.2.0.1.0)            |          |
| □ Oracle JDBC/OCI Interfaces 9.2.0.1.0                                                   | Installed (v.9.2.0.1.0)            |          |
| Oracle JDBC/THIN Interfaces 9 2 0 1 0                                                    | Not Installed                      |          |
| Show all components including required dependencies.                                     |                                    |          |
| Exit Help Installed Products                                                             | Previous 1                         | Jext     |
| RACLE                                                                                    |                                    |          |

![](_page_34_Picture_1.jpeg)

Step 4: On the "Oracle Universal Installer :Component Location" screen, click <Next >

| Oracle Universal Installer: Component Locations                            |                                                                        |
|----------------------------------------------------------------------------|------------------------------------------------------------------------|
| Component Locations                                                        |                                                                        |
| Oracle9i Client 9.2.0.1.0                                                  |                                                                        |
| You can change the destination locations for Non OracleHome component      | ts:                                                                    |
| Oracle Universal Installer 2.2.0.12.0                                      |                                                                        |
| Java Runtime Environment 1.3.1.1.0a                                        |                                                                        |
| Java Runtime Environment 1.1.8.16.0                                        |                                                                        |
|                                                                            |                                                                        |
| Show all components to be installed                                        |                                                                        |
| C: Program Files Oracle Journal of Cracle Universal Installer 2.2.0.12.0 : | Change Location                                                        |
| Available Disk Space on: C:\ 7.26GB                                        | Required Disk Space for C:\: 312MB<br>Total Required Disk Space: 312MB |
| Exit Help Installed Products                                               | Previous Next                                                          |
| DRACLE                                                                     |                                                                        |

Step 5: The Oracle software automatically identifies the port number of server(GEMSPDB) and does not require user intervention. Click <**Next** >to proceed to the "Oracle Universal Installer: Summary Screen".

![](_page_35_Picture_0.jpeg)

![](_page_35_Picture_1.jpeg)

Step 6: Click <**Install**> and the installation starts with a progress bar showing the percentage of installation finished.

![](_page_35_Picture_3.jpeg)

Step 7: On the "Oracle Net Configuration Assistant :Welcome" screen, click <Next>

![](_page_36_Picture_1.jpeg)

| Oracle Net Configuration Assistant: | Welcome                                                                                                    | × |
|-------------------------------------|----------------------------------------------------------------------------------------------------|---|
|                                     | Nelcome to the Oracle Net Configuration Assistant. This tool takes<br>you through the following common configuration steps:<br>Directory Usage Configuration<br>Naming Methods configuration<br>Or, you can choose to have the Oracle Net Configuration Assistant<br>complete a typical configuration for you. Press Help for more<br>nformation. |   |
| Cancel Help                         | C Back Next >>                                                                                                    |   |

Step 8: On the "Oracle Net Configuration Assistant: Directory Usage Configuration" choose "No, I want to defer this configuration to another time" and click **<Next>.** 

| Oracle Net Configuration Assistant: Directory Usage Configuration |                                                                                                    |  |
|-------------------------------------------------------------------|----------------------------------------------------------------------------------------------------|--|
|                                                                   | Several Oracle products have features which make use of a directory<br>service. If you have a directory service, this assistant can complete<br>the configuration necessary to allow these features to use your<br>directory service. Would you like to complete this directory usage<br>configuration? |  |
|                                                                   | C Yes, I want to complete this configuration now.                                                                                                    |  |
|                                                                   | No, I want to defer this configuration to another time.                                                                                                    |  |
|                                                                   | For more information press Help.                                                                                                    |  |
| Cancel                                                            | S Back Next S                                                                                                    |  |

Step 9: On the "Oracle Net Configuration Assistant: Naming Methods Configuration, Select Naming Methods" click <**Next>** 

![](_page_37_Picture_1.jpeg)

Step 10: Follow the steps 11-19 described in "Oracle 9*i* Release2 Net configuration "

Step 11: On the "Oracle Net Configuration Assistant: Done" screen click <**Finish**>

![](_page_37_Picture_4.jpeg)

Step 12: The Oracle Universal Installer: End Of Installation screen shows that the installation of Client was successful. Click <**Exit**>

![](_page_38_Picture_0.jpeg)

![](_page_38_Picture_1.jpeg)

![](_page_38_Picture_2.jpeg)

#### 4.5. **DSN Creation**

Data Source Name(DSN) is required by GEMS to connect to Oracle database.

Step 1: Go to Start  $\rightarrow$  Settings $\rightarrow$  Control Panel and the following screen "Control Panel" appears.

![](_page_38_Picture_6.jpeg)

Step 2: Click <Administrative Tools> and the following screen "Administrative Tools" appears.

![](_page_39_Picture_0.jpeg)

| 🗃 Administrative Tools                                                                                |                                                                                                    |         |              |
|----------------------------------------------------------------------------------------------------|----------------------------------------------------------------------------------------------------|---------|--------------|
| <u>File E</u> dit <u>V</u> iew F <u>a</u> vorites <u>T</u> e                                          | ools <u>H</u> elp                                                                                         |         | <b>11</b>    |
| 📙 🗢 Back 🔹 🤿 👻 🔂 🔞 Searc                                                                              | n 🖫 Folders 🎯 History   階 🕵 🗙 ᡢ                                                                           |         |              |
| Address 🔞 Administrative Tools                                                                        |                                                                                                    |         | <b>▼</b> @Go |
| Administrative<br>Tools                                                                               | Component Services<br>Computer Management<br>Data Sources (ODBC)<br>Event Viewer<br>Cocal Security Policy |         |              |
| Select an item to view its<br>description.<br>Configures administrative settings<br>for your computer | 留Performance<br>語 Services<br>品 Telnet Server Administration                                              |         |              |
| See also:<br>My Documents<br>My Network Places<br>My Computer                                         |                                                                                                    |         |              |
| 8 object(s)                                                                                           |                                                                                                    | 10.4 KB | Ny Computer  |

Step 3: Click on **<Data Sources(ODBC)**> and the following screen "ODBC Data Source Administrator" appears.

| 🕙 ODBC Data Source Adr                           | ninistrator                                                                                                    | ? ×                           |
|--------------------------------------------------|----------------------------------------------------------------------------------------------------|-------------------------------|
| User DSN System DSN                              | File DSN Drivers Tracing Connection                                                                                             | Pooling About                 |
| <u>U</u> ser Data Sources:                       |                                                                                                    |                               |
| Name                                             | Driver                                                                                                    | A <u>d</u> d                  |
| dBASE Files<br>dBase Files - Word<br>Excel Files | Microsoft dBase Driver (*.dbf)<br>Microsoft dBase VFP Driver (*.dbf)<br>Microsoft Excel Driver (*.xls)                          | <u>R</u> emove                |
| FoxPro Files - Word<br>MS Access Database        | Microsoft FoxPro VFP Driver (*.dbf)<br>Microsoft Access Driver (*.mdb)                                                          | <u>C</u> onfigure             |
| Visual FoxPro Database<br>Visual FoxPro Tables   | Microsoft Visual FoxPro Driver<br>Microsoft Visual FoxPro Driver                                                                |                               |
|                                                  |                                                                                                    |                               |
|                                                  |                                                                                                    |                               |
| An ODBC Use<br>the indicated o<br>and can only b | r data source stores information about how t<br>lata provider. A User data source is only vis<br>e used on the current machine. | o connect to<br>sible to you, |
|                                                  |                                                                                                    |                               |
|                                                  | OK Cancel Apply                                                                                                    | Help                          |

Step 4: Select "**System DSN**" tab page and the following screen "ODBC Data Source Administrator" with System DSN page opened appears.

![](_page_40_Picture_0.jpeg)

| 🕙 ODBC Da         | ta Source Administrator                                                                                                    | ×   |
|-------------------|----------------------------------------------------------------------------------------------------|-----|
| User DSN          | System DSN File DSN Drivers Tracing Connection Pooling About                                                                                                    |     |
| <u>S</u> ystem Da | ata Sources:                                                                                                    |     |
| Name              | Driver Add                                                                                                    |     |
|                   | <u>B</u> emove                                                                                                    |     |
|                   | Configure .                                                                                                    | i I |
|                   |                                                                                                    | -   |
|                   |                                                                                                    |     |
|                   |                                                                                                    |     |
|                   |                                                                                                    |     |
|                   |                                                                                                    |     |
| 3                 | An ODBC System data source stores information about how to connect to<br>the indicated data provider. A System data source is visible to all users<br>on this machine, including NT services. |     |
|                   |                                                                                                    |     |
|                   | OK Cancel Apply Help                                                                                                    |     |

Step 5: Click <**Add**> and the following screen "Create new Data Source " appears.

| Create New Data Source | Select a driver for which you want to set up (                                                                                                    | a data source.                                                 |
|------------------------|----------------------------------------------------------------------------------------------------|----------------------------------------------------------------|
|                        | Name<br>Microsoft Paradox Driver (*.db.)<br>Microsoft Paradox-Treiber (*.db.)<br>Microsoft Text Driver (*.txt; *.csv)<br>Microsoft Visual FoxPro Driver<br>Microsoft Visual FoxPro-Treiber<br>Oracle in OraHome92<br>SpatialWare 4.5 Driver<br>SQL Server | V ▲<br>4.<br>4.<br>4.<br>4.<br>6.<br>6.<br>9.<br>4.<br>3.<br>▼ |
|                        | < <u>B</u> ack <b>Finish</b>                                                                                                    | Cancel                                                         |

Step 6: Select "Oracle in OraHome92" and click **<Finish>**. The following screen "Oracle ODBC Driver Configuration appears."

![](_page_41_Picture_0.jpeg)

| acle ODBC Driver Configu                                                                        | ration                                                                                                    |
|-------------------------------------------------------------------------------------------------|----------------------------------------------------------------------------------------------------|
| Data Source Name                                                                                | cgwb OK                                                                                                    |
| Description                                                                                     | Cancel                                                                                                    |
| TNS Service Name                                                                                | GWDB Help                                                                                                    |
| User ID                                                                                         | Test Connection                                                                                                    |
| Application Oracle Wor<br>Enable Result Sets<br>Enable Closing Cursors<br>Batch Autocommit Mode | karounds SQLServer Migration Translation Options<br>Enable Query Timeout I Read-Only Connection I<br>Enable Thread Safety I SQLGetData Extensions I<br>Commit only if all statements succeed |
|                                                                                                 |                                                                                                    |

Step 7: Enter Data Source Name and select the TNS Service Name (from list) and click <OK>. The following screen "ODBC Data Source Administrator" appears showing the new DSN in the list. This DSN name will be required at the time of GEMS installation.

| 🕅 ODBC Data Source Administrator                                                                                                    | ? ×                               |
|----------------------------------------------------------------------------------------------------|-----------------------------------|
| User DSN System DSN File DSN Drivers Tracing Connection F                                                                                                    | ooling About                      |
| <u>S</u> ystem Data Sources:                                                                                                    |                                   |
| Name Driver                                                                                                    | A <u>d</u> d                      |
| cgwb Oracle in OraHome92                                                                                                    |                                   |
|                                                                                                    | <u>R</u> emove                    |
|                                                                                                    | Configure                         |
|                                                                                                    |                                   |
|                                                                                                    |                                   |
|                                                                                                    |                                   |
|                                                                                                    |                                   |
|                                                                                                    |                                   |
|                                                                                                    |                                   |
|                                                                                                    |                                   |
| An ODBC System data source stores information about how<br>the indicated data provider. A System data source is visibl<br>on this machine, including NT services. | ) to connect to<br>e to all users |
|                                                                                                    |                                   |
| OK Cancel Apply                                                                                                    | Help                              |

Step 8: Click **<OK>** to finish the DSN creation.

#### 4.6. Data Script for inserting basic data in database

After loading all the software except GEMS, the most important step is to configure a database, which has all the schemas, database objects, necessary data

![](_page_42_Picture_1.jpeg)

for GEMS to execute. This basic data is a pre-requisite for GEMS. The database has been created in section 4.4.2 as discussed in this manual

To insert the necessary data to the database, following script has to be executed.

The database script will be executed at the Server on Package A & B and for Package C & D, the script will be executed at the workstation on which Personal Oracle has been installed.

#### Steps to execute the Database Script

- 1. Locate **bat** folder in the CD.
- 2. Open a Command Prompt Window. Command Prompt window can be invoked by clicking Start /Run and enter cmd in the open text box and click on OK
- 3. Change directory to the **bat** directory in the CD.
- 4. Execute setup.bat (setup ↓).

(NB: If it says that batch file is already running, then delete C:\firstrun.txt and/or C:\firstinst.txt from C:\ directory)

- 5. Enter TNS name entry of the Server.
- 6. It will create 3 schemas and the user will be prompted to supply **Passwords** of **CGWBDEV**, **CGWB** and **CGWBREP** users .
- 7. The user will be asked for Machine Id. The Machine Id will be the tag number provided by M/s Tata Infotech Limited on the Server Machine in which Oracle Database has been installed(in case of A & B Sites). In case of C & D sites the tag no of the machine on which Oracle Database has been installed will be entered as Machine Id.
- 8. At last phase, it also asks for the State Id (*cf.* Appendix A(State ID's for Data Script)) for which only the Admin/Hydro data to be kept.
- After the script finishes, a log file will pop up. (Name of file will be C:\gemsdb\_<date>\_<time>.log). Check for any errors and take action accordingly. (For errors thrown from the script, proper messages would come up. For errors from Oracle, error numbers and messages would come up. Follow the Oracle manual).
- 10. Create folder GEMSDBA\_Export in c:\ and GEMSDBA in c:\ GEMSDBA Export at A & B sites.
- 11. Create of default FTP Site at C:\GEMSDBA\_Export\GEMSDBA at the Server.
- 12. Create an FTP user.

### 4.7. **GEMS Installation**

Step 1: Insert the GEMS CD and double click on the SETUP.exe file. The wizard starts and the following screen "Gems-Welcome" appears.

![](_page_43_Picture_0.jpeg)

![](_page_43_Picture_1.jpeg)

| GEMS - Welcome | ×                                                                                                    |
|----------------|----------------------------------------------------------------------------------------------------|
|                | Welcome to the GEMS Setup program. This program will install GEMS on your computer.                                                                                                    |
|                | It is strongly recommended that you exit all Windows programs<br>before running this Setup program.                                                                                                    |
|                | Click Cancel to quit Setup and then close any programs you<br>have running. Click Next to continue with the Setup program.                                                                                  |
|                | WARNING: This program is protected by copyright law and<br>international treaties.                                                                                                    |
| ~~~            | Unauthorized reproduction or distribution of this program, or any<br>portion of it, may result in severe civil and criminal penalities, and<br>will be prosecuted to the maximum extent possible under law. |
|                | Next> Cancel                                                                                                    |

![](_page_44_Picture_1.jpeg)

| Sten | 2. | Click | <nevt></nevt> | the follow | wing screen | "GEMS       | User | Information" | annears  |
|------|----|-------|---------------|------------|-------------|-------------|------|--------------|----------|
| Sicp | 4. | CHUK  | MUAIC,        | the follo  | wing sereen | <b>ULMD</b> | USUI | mormation    | appears. |

| 🚑 GEMS Setup           |                                                         |                                     | <u>-0×</u> |
|------------------------|---------------------------------------------------------|-------------------------------------|------------|
| Groundwater Estimation | on a                                                    | nd Management System                | (GEMS)     |
|                        | Please ent<br>work and t<br>Ngme:<br>Company:<br>Seriat | In product serial number.           |            |
|                        |                                                         | < <u>B</u> ack <u>N</u> ext> Cancel |            |
|                        |                                                         |                                     |            |

Step 3: Enter the Name of the user, Company Name and the Serial No as supplied with the CD and click <**Next**> the following screen "GEMS Destination Location" appears.

![](_page_44_Picture_5.jpeg)

![](_page_45_Picture_1.jpeg)

Step 4: The destination folder of the application can be set on the above screen. The setup by default sets the path as c:\program files \gems which can be left as it is and can be changed also. Click <Next> the following screen "GEMS SetupType" appears.

| <u>®</u> terns setup<br><b>Groundwate</b> | e <b>r Estimatio</b><br>GEMS - SetupType | Select the Setup Type.      | ⊥⊡×    |
|-------------------------------------------|------------------------------------------|-----------------------------|--------|
|                                           |                                          | < <u>Back</u> <u>Next</u> > | Cancel |

Step 5: The user can select the application to be installed. It can be GEMS Application, GEMS Database Maintenance or Both of them. If GEMS Application is selected then clicking *<Next>* the following screen "GEMS ODBC for Application Dialog" appears.

| 🚑 GEMS Setup   |                          |                                                            | <u>_0×</u>  |
|----------------|--------------------------|------------------------------------------------------------|-------------|
| Groundwater Es | timation a               | <mark>nd Management S</mark> j                             | stem (GEMS) |
|                |                          |                                                            |             |
| CEMS - ODE     | C For Application Dialog |                                                            | X           |
|                | Please Er<br>cgwbrep f   | iter your Application ODBC, cgwb Password and<br>Password. |             |
|                | DSN                      |                                                            | -           |
|                | cgwb                     |                                                            |             |
|                | cgwbrep                  | [                                                          |             |
|                |                          |                                                            |             |
|                |                          | < <u>B</u> ack <u>N</u> ext > Cancel                       |             |
|                |                          |                                                            |             |
|                |                          |                                                            |             |
|                |                          |                                                            |             |

![](_page_46_Picture_1.jpeg)

Step 6:Enter the following details DSN Name : The DSN Name as created. Password for cgwb : nepzsrd Password for cgwbrep: cgwbrep

Step 7: If in GEMS SetupType screen "GEMS Database Maintenance" is selected then on clicking <Next> the following screen "GEMS-Host(Server) Name, TNS Name and DRM Name for Database Dialog" appears.

| 🛃 GEMS Setup            |                                                                                                    |
|-------------------------|----------------------------------------------------------------------------------------------------|
| Groundwater Estimatio   | on and Management System (GEMS)                                                                                                    |
| GEMS - Host(Server) Nam | Ine, TNS Name and DRM Name For Database Dialog       Image: Comparison of the Database and DRM Name.         Please Enter Host(Server) Name, TNS Name of Database and DRM Name.       Image: Comparison of the Database.         TNS Name: Enter the Server IP address or Name.       Image: Comparison of the Database.         DRMName: Enter the Data Receiving Machine Name.       Image: Comparison of the Database.         TNSName       Image: Comparison of the Database.         DRMName       Image: Comparison of the Database.         DRMName       Image: Comparison of the Database.         DRMName       Image: Comparison of the Database.         DRMName       Image: Comparison of the Database.         DRMName       Image: Comparison of the Database.         DRMName       Image: Comparison of the Database. |
|                         | <u>≺B</u> ack <u>N</u> ext> Cancel                                                                                                    |
|                         |                                                                                                    |

Step 8: Enter the following details

HostName: Name of the Server or IP Address of the Server.

TNSName: Same as the Service Name entered in Step 12 of "Oracle 9i release 2 Net Configuration".

DRMName: The name of the machine that will be used for Receiving Data.

Click *<Next>* and "GEMS ODBC for Application Dialog" screen appears. Fill in details for this screen as discussed in Step-6.

![](_page_47_Picture_1.jpeg)

Step 9: If in GEMS SetupType screen "Both is selected " then details in "GEMS ODBC for Application Dialog " screen and "GEMS-Host(Server) Name, TNS Name and DRM Name for Database Dialog" screen will have to be provided as in step 6 and Step 8. After providing the details in any of the SetupType click *<*Next*>* and the installation starts with a progress bar showing the amount of installation completed. When the installation completes the following screen "Information" appears.

![](_page_47_Figure_3.jpeg)

Step 10: Enter Map data CD and select the path of the CD Drive which can be on the same PC or on some other PC on the network. Click **<OK>** and map data will be copied and the following screen "GEMS Setup Complete" will appear. If the path selected is wrong then the user will be prompted to select the correct path.

![](_page_48_Picture_1.jpeg)

| G <b>roundwata</b> | e <mark>r Estimati</mark> | on and Management System                                                                                                    | _□:<br>(GEMS) |
|--------------------|---------------------------|----------------------------------------------------------------------------------------------------|---------------|
|                    |                           | Please reboot the Computer to finish setup.   Ýes, I want to restart my computer now,  No, I will restart my computer later.  Thank you for using GEMS. |               |
|                    |                           | < Back Finish                                                                                                    |               |
|                    |                           |                                                                                                    |               |

- Step 11 : Select "Yes, I want to restart my computer now" and click *<***Finish***>*. This completes the GEMS installation.
- Step 12: After restarting the computer login in GEMS and change Machine Parameters as per the requirement.

## This completes the installation of software.

![](_page_49_Picture_1.jpeg)

#### 4.8. Appendix A

#### **FTP Server Installation**

Step 1: For FTP Server IIS needs to be installed. To install IIS go to Control Panel and click on Add/Remove Programs. The following screen "Add/Remove Programs" appears.

| 🖼 Add/Remov                     | ve Programs                                                                  |                    |          |
|---------------------------------|------------------------------------------------------------------------------|--------------------|----------|
|                                 | Currently installed programs:                                                | Sort by: Name      | •        |
| Change or<br>Remove<br>Programs | 🔁 3Com DMI Agent                                                             |                    | <u> </u> |
|                                 | To change this program or remove it from your computer, click Change/Remove. | <u>C</u> hange/Ren | nove     |
| <u>1</u>                        | 🛃 3Com NIC Diagnostics                                                       |                    |          |
| Programs                        | 3DField                                                                      | Size               | 2.04MB   |
| to an an                        | 🔏 🕽 Adaptec DirectCD                                                         | Size               | 2.74MB   |
|                                 | 🔀 Adobe Acrobat 4.0                                                          | Size               | 5.82MB   |
| Add/Remove                      | K AGIS for Windows 2001 Edition v1.71                                        | Size               | 5.37MB   |
| Windows<br>Components           | 🛃 APEX Olectra Chart 6.0                                                     |                    |          |
|                                 | A×Tools EasyPatch 2001                                                       | Size               | 5.61MB   |
| <b>1</b>                        | Belltech ScreenSmart 2.1                                                     | Size               | 2.09MB   |
| Set Program                     | 🕞 CamStudio                                                                  | Size               | 28.9MB   |
| Access and                      | CGWB Graphs                                                                  | Size               | 1.71MB   |
| Deraults                        | 🏂 ChemStat Demo                                                              | Size               | 1.97MB   |
|                                 | COMM-DRV++ DEMO                                                              | Size               | 3.44MB   |
|                                 | Data Access Objects (DAO) 3.5                                                |                    | •        |

Step 2: On the above screen click on <**Add/Remove Windows Components**>. The following screen "Windows Component Wizard" appears.

| Windows Components                                        |                                           |
|-----------------------------------------------------------|-------------------------------------------|
| You can add or remove components of Wi                    | ndows 2000.                               |
| To add or remove a component, click the c                 | heckbox. A shaded box means that only     |
| part of the component will be installed. To a<br>Details. | see what's included in a component, click |
| <u>C</u> omponents:                                       |                                           |
| 🔲 🗭 Indexing Service                                      | 0.0 MB 🔼                                  |
| 🗌 🥶 Internet Explorer                                     | 0.0 MB                                    |
| 🗹 🍓 Internet Information Services (IIS)                   | 18.3 MB                                   |
| 🔲 豊 Management and Monitoring Tools                       | 0.8 MB                                    |
| Message Queuing Services                                  | 26MB 🗾                                    |
| Description: Enables fast full-text searching             | g of files.                               |
| Total disk space required: 0.3 N                          | 1B Data 1                                 |
| Space available on disk: 491.9 M                          | /B                                        |
|                                                           |                                           |

![](_page_50_Picture_1.jpeg)

- Step3 : On the above screen check <**Internet Information Services(IIS)**> and uncheck all the other components if checked. Click <**Next**> and the installation starts.
- Step4: If the System asks for "Windows 2000 Professional CD" as in the following screen "Insert Disk".

![](_page_50_Picture_4.jpeg)

Step 5: Enter the CD and click **<OK>**. If the system does not detects the CD automatically the following screen "Files Needed" appears.

| Files Need | led                                                                       | ×              |
|------------|---------------------------------------------------------------------------|----------------|
| _          | The file 'admxprox.dll' on Windows 2000 Professional<br>CD-ROM is needed. | OK<br>Cancel   |
|            | Type the path where the file is located, and then click<br>OK.            |                |
|            | Copy files from:                                                          |                |
|            | F-\1386                                                                   | <u>B</u> rowse |

Step 6: Select the path through **<Browse>** and click **<OK>**. The installation resumes and in the end the following screen "Windows Component Wizard" appears.

![](_page_51_Picture_1.jpeg)

| Windows Components Wizar | d                                                                                                    | X |
|--------------------------|----------------------------------------------------------------------------------------------------|---|
|                          | Completing the Windows<br>Components Wizard<br>You have successfully completed the Windows<br>Components Wizard. |   |
| Windows 2000             | To close this wizard, click Finish.                                                                              |   |
|                          | < <u>B</u> ack <b>[Finish</b> ]                                                                                  |   |

#### Step 7: Click < Finish>.

Step 8:On the Desktop right click *<***My Computer***>* as in the following screen.

![](_page_51_Figure_5.jpeg)

Step 9: On the menu which appears after right clicking My Computer select <**Manage**>. The following screen "Computer Management" appears.

![](_page_52_Picture_0.jpeg)

| 🛛 Computer Management                                                                                                    |                  |                                                                                               |                                                                                                    |                                                                                                    |  |
|----------------------------------------------------------------------------------------------------|------------------|-----------------------------------------------------------------------------------------------|----------------------------------------------------------------------------------------------------|----------------------------------------------------------------------------------------------------|--|
| Action ⊻iew   ⇐ →   🔁 💽                                                                                                    | 🗈 🖪 😫            |                                                                                               |                                                                                                    |                                                                                                    |  |
| Tree                                                                                                    | Name             | Full Name                                                                                     | Description                                                                                                    |                                                                                                    |  |
| Computer Management (Local)  System Tools  System Tools  System Tools  System Tools  System Information  System Information  System Information  Storage  Cod Users and Groups  Cod Users and Groups  Cod Users and Groups  Cod Users and Groups  Cod Users and Groups  Cod Users and Groups  Cod Users and Groups  Cod Users and Groups  Cod Users  Cod Users | Administrator    | Administrator<br>cgwb<br>Internet Guest Account<br>Launch IIS Process Account<br>In086<br>RMG | Account upgraded from Windows 95<br>Built-in account for guest access to th<br>Built-in account for anonymous acces<br>Built-in account for Internet Informatio<br>RMG |                                                                                                    |  |
| 🚮 Start 🛛 💋 💋                                                                                                    | Computer Managem | nent 🖲 Document1 - Micros                                                                     | oft Word                                                                                                    | <b></b><br><b></b><br><b>_</b><br><b></b> |  |

Step 10: In the above screen On the Tree Listing click <Local User and Groups>. Under that right click <Users> and select <New User> from the menu. The following screen "New User" appears.

| New User                 |                             | ? × |
|--------------------------|-----------------------------|-----|
| <u>U</u> ser name:       | cgwb                        |     |
| Eull name:               |                             |     |
| Description:             |                             |     |
|                          | NIMININ                     | _   |
| Password:                |                             | _   |
| <u>C</u> onfirm password |                             |     |
| User <u>m</u> ust cha    | ange password at next logon |     |
| 🔽 U <u>s</u> er cannot d | hange password              |     |
| Password nev             | /er expires                 |     |
| 🗌 🔲 Account is dis       | abled                       |     |
|                          |                             |     |
|                          |                             |     |
|                          | Create Clo                  | se  |

- Step 11: Enter the User Name. Give a password and confirm the password. Check <User cannot change password> and <Password never expires>. Click <Create>.
- Step 12:On the Tree listing right click **<FTP Site>** which is under **<Internet Information Services>** which again is under **<Services and Applications>** as in the following screen "Computer management"

![](_page_53_Picture_0.jpeg)

| 📙 Computer Management                                                                                                    |                          |                         | X               |
|----------------------------------------------------------------------------------------------------|--------------------------|-------------------------|-----------------|
| <u>A</u> ction ⊻iew   ⇐ →   🔁 💽                                                                                                    | 압 🛛 🖧 😫 🗦 🕨              | I II                    |                 |
| Tree                                                                                                    | Name Path                |                         | Status          |
| Computer Management (Local)  System Tool Explore  System Tool Explore  System Tool Explore  System Tool Explore  System Tool Perform  System Tool Start  System Tool Start  System Tool | it of Directory          |                         |                 |
| 🏽 Start 🛛 🖄 🛷                                                                                                    | omputer Management 🗐 Doc | ument1 - Microsoft Word | 🟒 💁 🥵 🖓 🌾 16:26 |

Step 13: On the menu select <**New**> and then <**Virtual Directory**>. The following wizard "Virtual Directory Creation Wizard" starts as in the following screen.

| Virtual Directory Creation W | 'izard                                                                        | X |
|------------------------------|-------------------------------------------------------------------------------|---|
|                              | Welcome to the Virtual<br>Directory Creation Wizard                           |   |
|                              | This wizard will help you create a new virtual directory on<br>this FTP site. |   |
|                              | Click Next to continue.                                                       |   |
|                              | < <u>B</u> ack <u>Next</u> > Cancel                                           |   |

Step 14: Click *<***Next***>*. The following screen of the wizard appears.

![](_page_54_Picture_0.jpeg)

![](_page_54_Picture_1.jpeg)

| irtual Directory Creation Wizard                                                                                                    | ×      |
|----------------------------------------------------------------------------------------------------|--------|
| Virtual Directory Alias<br>You must give this virtual directory a short name, or alias, for quick reference.                                      | (C)    |
| Type the alias you want to use to gain access to this virtual directory. Use the san<br>naming conventions that you would for naming a directory. | ne     |
| Alias:<br>gems_ftp                                                                                                    |        |
|                                                                                                    |        |
|                                                                                                    |        |
|                                                                                                    |        |
|                                                                                                    |        |
| C Pack Novt > (                                                                                                    |        |
|                                                                                                    | Januer |

Step 15: Enter name and click *<***Next>**. The following screen appears.

| P Site Content Directory<br>Where is the content you want to publish on the FTP site? |                 |
|---------------------------------------------------------------------------------------|-----------------|
| Enter the path to the folder containing the content.                                  |                 |
| <u>P</u> ath:                                                                         |                 |
| C:\Export\GWIS                                                                        | B <u>r</u> owse |
| ,                                                                                     |                 |
|                                                                                       |                 |
|                                                                                       |                 |
|                                                                                       |                 |
|                                                                                       |                 |
|                                                                                       |                 |
|                                                                                       |                 |
|                                                                                       |                 |
|                                                                                       |                 |
| / Deels                                                                               | Next > Cancel   |

Step 16: Enter the path as "C:\Export\GWIS". Click <Next> the following screen appears.

![](_page_55_Picture_0.jpeg)

![](_page_55_Picture_1.jpeg)

| /irtual Directory Creation Wizard                                                            | ×      |
|----------------------------------------------------------------------------------------------|--------|
| Access Permissions<br>What access permissions do you want to set for this virtual directory? | (J)    |
| Allow the following:                                                                         |        |
| ✓ <u>R</u> ead                                                                               |        |
| Vite                                                                                         |        |
| Click Next to complete the wizard.                                                           |        |
|                                                                                              |        |
|                                                                                              |        |
|                                                                                              |        |
|                                                                                              |        |
|                                                                                              |        |
|                                                                                              |        |
| < <u>B</u> ack <u>N</u> ext > 0                                                              | Cancel |

Step 17: Check <**Read**> and <**Write**>. Click <**Next**> and the installation starts and in the end the following screen appears.

| Virtual Directory Creation W | izard                                                                        | ×    |
|------------------------------|------------------------------------------------------------------------------|------|
|                              | You have successfully<br>completed the Virtual<br>Directory Creation Wizard. |      |
|                              | Click Finish to continue.                                                    |      |
|                              | < <u>B</u> ack <b>Finish</b> Car                                             | ncel |

![](_page_55_Figure_5.jpeg)

Step 19: In the Computer Management screen in the Tree listing right click **<FTP Site** which is under **<Internet Information Services**> which again is under **<Services and Applications**> as in the following screen "Computer management"

![](_page_56_Picture_0.jpeg)

| 📮 Computer Management                                                                                                    |                  |                                                                                               |                                                                                                    | _ & ×               |
|----------------------------------------------------------------------------------------------------|------------------|-----------------------------------------------------------------------------------------------|----------------------------------------------------------------------------------------------------|---------------------|
| Action ⊻iew   ⇐ →   🔁 💽                                                                                                    | 🗗 🖪 😫            |                                                                                               |                                                                                                    |                     |
| Tree                                                                                                    | Name             | Full Name                                                                                     | Description                                                                                                    |                     |
| Computer Management (Local) System Tools System Tools System Tools System Information System Information Sy | Administrator    | Administrator<br>cgwb<br>Internet Guest Account<br>Launch IIS Process Account<br>In086<br>RMG | Account upgraded from Windows 95<br>Built-in account for guest access to th.<br>Built-in account for anonymous acces.<br>Built-in account for Internet Informatio<br>RMG |                     |
| 🏽 Start 🛛 🏹 🛷                                                                                                    | Computer Manager | nent Document1 · Micros                                                                       | oft Word                                                                                                    | 2 Q 00 S √ (€ 16:30 |
|                                                                                                    |                  |                                                                                               |                                                                                                    |                     |

Step 20: In the menu select **<Properties>** and the following screen "FTP Site Properties" appears.

| FTP Site Propert    | ies                                                              | ? × |
|---------------------|------------------------------------------------------------------|-----|
| FTP Site Secur      | ity Accounts Messages Home Directory Directory Security          |     |
| Allow Ano           | nymous Connections                                               | _   |
| Select the W        | /indows User Account to use for anonymous access to this resourc | e   |
| <u>U</u> sername:   | LN086\cgwb Browse                                                |     |
| <u>P</u> assword:   | ******                                                           |     |
|                     | Allow only anonymous connections                                 |     |
|                     | Allow IIS to control password                                    |     |
| FTP Site Oper       | ators                                                            |     |
| Grant operal        | or privileges to Windows User Accounts for this FTP site only.   |     |
| Opera <u>t</u> ors: | Administrators Add <u>R</u> emove                                |     |
| · · · · ·           |                                                                  |     |
|                     | OK Cancel Apply He                                               | elp |

Step 21: Select <**Security Accounts**> tab page and enter the following detail. Username : Computer Name\User Name(as created earlier in Step 11) Password: Enter password

Select <**Home Directory**> tab page and the following screen appears.

![](_page_57_Picture_0.jpeg)

![](_page_57_Picture_1.jpeg)

| FTP Site Properties                                                                                                    | ? X  |
|----------------------------------------------------------------------------------------------------|------|
| FTP Site Security Accounts Messages Home Directory Directory Security                                                                                                    |      |
| When connecting to this resource, the content should come from:            • a girectory located on this computer             • a share located on another computer             FTP Site Directory             Local Path:            C:\Export\GWIS |      |
| I Bead<br>I Write<br>I Log ⊻isits                                                                                                    |      |
| Directory Listing Style                                                                                                    |      |
| <ul> <li>● M<u>S</u>-DOS ●</li> </ul>                                                                                                    |      |
|                                                                                                    |      |
|                                                                                                    |      |
|                                                                                                    |      |
| OK Cancel Apply He                                                                                                    | lp 🛛 |

Step 18: Select <a directory located on this computer> and enter the following detail on the above screen.

Local Path: C:\Export\GWIS Check <**Read**>, <**Write**> and <**Log Visits**> Under Directory Listing Style select <**MS-DOS**> Click <**OK**>

#### State ID's for Data Script

| M_STATE_ID | M_STATE_NAME      |
|------------|-------------------|
| 101        | Jammu and Kashmir |
| 102        | Himachal Pradesh  |
| 103        | Punjab            |
| 104        | Chandigarh        |
| 105        | Uttaranchal       |
| 106        | Haryana           |
| 107        | Delhi             |
| 108        | Rajasthan         |
| 109        | Uttar Pradesh     |
| 110        | Bihar             |
| 111        | Sikkim            |
| 112        | Arunachal Pradesh |
| 113        | Nagaland          |

![](_page_58_Picture_1.jpeg)

| 114 | Manipur                |
|-----|------------------------|
| 115 | Mizoram                |
| 116 | Tripura                |
| 117 | Meghalaya              |
| 118 | Assam                  |
| 119 | West Bengal            |
| 120 | Jharkhand              |
| 121 | Orissa                 |
| 122 | Chhattisgarh           |
| 123 | Madhya Pradesh         |
| 124 | Gujarat                |
| 125 | Daman and Diu          |
| 126 | Dadra and Nagar Haveli |
| 127 | Maharashtra            |
| 128 | Andhra Pradesh         |
| 129 | Karnataka              |
| 130 | Goa                    |
| 131 | Lakshadweep            |
| 132 | Kerala                 |
| 133 | Tamil Nadu             |
| 134 | Pondicherry            |
| 135 | Andaman and Nicobar    |